Patch Manager ユーザガイド

Arcserve<sup>®</sup> Backup 19.0

arcserve

#### 法律上の注意

組み込みのヘルプシステムおよび電子的に配布される資料も含めたこのドキュメント(以下「本書」)はお客様への情報提供のみを目的としたもので、Arcserve により随時、変更または撤回されることがあります。

Arcserve の事前の書面による承諾を受けずに本書の全部または一部を複写、譲渡、 変更、開示、修正、複製することはできません。本書は Arcserve が知的財産権を有す る機密情報であり、ユーザは(i)本書に関連する Arcserve ソフトウェアの使用について、 Arcserve とユーザとの間で別途締結される契約により許可された以外の目的、または(ii) ユーザと Arcserve との間で別途締結された守秘義務により許可された以外の目的で本 書を開示したり、本書を使用することはできません。

上記にかかわらず、本書で取り上げているソフトウェア製品(複数の場合あり)のライセンスを受けたユーザは、そのソフトウェアに関して社内で使用する場合に限り本書の合理的な範囲内の部数のコピーを作成できます。ただしArcserveのすべての著作権表示およびその説明を各コピーに添付することを条件とします。

本書を印刷するかまたはコピーを作成する上記の権利は、当該ソフトウェアのライセンス が完全に有効となっている期間内に限定されます。いかなる理由であれ、そのライセンス が終了した場合には、ユーザは Arcserve に本書の全部または一部を複製したコピーを Arcserve に返却したか、または破棄したことを文書で証明する責任を負います。

準拠法により認められる限り、Arcserve は本書を現状有姿のまま提供し、商品性、お 客様の使用目的に対する適合性、他者の権利に対する不侵害についての黙示の保 証を含むいかなる保証もしません。また、本システムの使用に起因して、逸失利益、投 資損失、業務の中断、営業権の喪失、情報の損失等、いかなる損害(直接損害か間 接損害かを問いません)が発生しても、Arcserve はお客様または第三者に対し責任を 負いません。Arcserve がかかる損害の発生の可能性について事前に明示に通告されて いた場合も同様とします。

本書に記載されたソフトウェア製品は、該当するライセンス契約書に従い使用されるものであり、当該ライセンス契約書はこの通知の条件によっていかなる変更も行われません。

本書の制作者はArcserveです。

「制限された権利」のもとでの提供:アメリカ合衆国政府が使用、複製、開示する場合は、FAR Sections 12.212, 52.227-14 及び 52.227-19(c)(1) 及び(2)、及び、DFARS Section 252.227-7014(b)(3) または、これらの後継の条項に規定される該当する制限に従うものとします。

© 2022 Arcserve( その関連会社および子会社を含む)。All rights reserved.サードパーティの商標または著作権は各所有者の財産です。

#### Arcserve サポートへの問い合わせ

Arcserve サポート チームは、技術的な問題の解決に役立つ豊富なリソースを提供します。重要な製品情報に簡単にアクセスできます。

テクニカルサポートへの問い合わせ

Arcserve のサポート:

- Arcserve サポートの専門家が社内で共有しているのと同じ情報ライブラリに 直接アクセスできます。このサイトから、弊社のナレッジベース(KB)ドキュメント にアクセスできます。ここから、重要な問題やよくあるトラブルについて、製品 関連 KB 技術情報を簡単に検索し、検証済みのソリューションを見つけること ができます。
- 弊社のライブチャットリンクを使用して、Arcserve サポートチームとすぐにリアルタイムで会話を始めることができます。 ライブチャットでは、製品にアクセスしたまま、懸念事項や質問に対する回答を即座に得ることができます。
- Arcserve グローバルユーザコミュニティに参加して、質疑応答、ヒントの共有、 ベストプラクティスに関する議論、他のユーザとの会話を行うことができます。
- サポート チケットを開くことができます。オンラインでサポート チケットを開くと、 質問の対象製品を専門とする担当者から直接、コールバックを受けられます。
- また、使用している Arcserve 製品に適したその他の有用なリソースにアクセスできます。

#### Arcserve Backup マニュアル

Arcserve Backupドキュメントには、すべてのメジャーリリースおよびサービス パックについての特定のガイドとリリースノートが含まれています。ドキュメントにアクセスするには、以下のリンクをクリックします。

- Arcserve Backup 19.0 リリースノート
- Arcserve Backup 19.0 マニュアル選択メニュー

# コンテンツ

| 第1章: Arcserve Backup Patch Manager について       | 7      |
|-----------------------------------------------|--------|
| 概要                                            |        |
| Arcserve Backup Patch Manager のコンポーネント        |        |
| Patch Manager GUI                             | 11     |
| Patch Manager Service                         |        |
| Arcserve Backup Patch Manager のガイドライン         | 13     |
| Arcserve Backup Patch Manager の動作             |        |
| 利用可能なパッチの確認                                   |        |
| パッチのダウンロード                                    | 21     |
| パッチのインストール                                    | 23     |
| パッチのアンインストール                                  | 26     |
| 電子メール通知                                       |        |
| レポートの生成                                       | 29     |
| 第2章: Arcserve Backup Patch Manager のインストール    |        |
| インストールの前提条件                                   |        |
| Arcserve Backup Patch Manager のインストール         |        |
| インストール オプション                                  |        |
| サーバの種類の選択                                     | 35     |
| インストール後                                       |        |
| Arcserve Backup Patch Manager のアンインストール       |        |
| 第3章: GUI での Arcserve Backup Patch Manager の使用 |        |
| Arcserve Backup Patch Manager GUI についての理解     |        |
| 環境設定 ダイアログボックスについての理解                         |        |
| 環境設定の一般設定についての理解                              | 51     |
| 環境設定の電子メール設定についての理解                           | 54     |
| 環境設定のプロキシ設定についての理解                            | 55     |
| 利用可能なパッチを手動で確認                                | 56     |
| 手動によるパッチのダウンロード                               |        |
| 手動によるパッチのインストール                               | 61     |
| 手動によるパッチのアンインストール                             | 64     |
| パッチの自動ダウンロードとインストール                           | 67     |
| 第4章: Arcserve Backup Patch Manager のトラブルシューテ  | イング 69 |
| Patch Manager のトラブルシューティング                    | 70     |
| ネット ワーク エラーのト ラブルシューティング                      | 71     |

| サービス エラーのトラブルシューティング                                                                                                    | 72                                                                                                 |
|----------------------------------------------------------------------------------------------------|----------------------------------------------------------------------------------------------------|
| 環境設定エラーのトラブルシューティング                                                                                                    | 73                                                                                                 |
| 再試行のタイムアウト                                                                                                    | 74                                                                                                 |
| 更新の確認の失敗                                                                                                    | 76                                                                                                 |
| パッチ インストールの失敗                                                                                                    | 77                                                                                                 |
| 電子メール通知が受信されない                                                                                                    |                                                                                                    |
| インストール中 にクライアントまたはステージング サーバのオプションが無効になる                                                                                                    | 79                                                                                                 |
| [パッチを自動的にダウンロードおよびインストールする ]オプションを選択しているの<br>パッチ インストールに失敗する                                                                                                    | Iこ、<br>80                                                                                          |
| Arcserve Backup Patch Manager によって Arcserve Backup ジョブが失敗する                                                                                                    | 81                                                                                                 |
| パッチのダウンロード中に無効なシグネチャエラーが報告される                                                                                                    | 82                                                                                                 |
| 更新の確認が繰り返し失敗する                                                                                                    | 83                                                                                                 |
| Arcserve Backup Patch Manager が、ステージング サーバとしてインストールされていか、クライアントとしてインストールされているかわからない                                                                                                    | る<br>84                                                                                            |
| Arcserve Backup Patch Manager が自動的に自己更新を実行しているかどうかわか<br>い                                                                                                    | いらな<br>85                                                                                          |
| 以前インストールしたパッチがArcserve Backup Patch Manager にリスト表示される                                                                                                    | 86                                                                                                 |
| インストール前に必要なパッチの説明                                                                                                    | 87                                                                                                 |
| Patch Manager のアップグレード中に環境設定がリストアされない                                                                                                    | 88                                                                                                 |
| Patch Manager のアップグレード中にパッチ情報がリストアされない                                                                                                    | 89                                                                                                 |
|                                                                                                    |                                                                                                    |
| トラブルシューティングの概要                                                                                                    | 90                                                                                                 |
| トラブルシューティングの概要<br>Patch Manager からパッチをダウンロードするための前提条件                                                                                                    | 90<br>91                                                                                           |
| トラブルシューティングの概要<br>Patch Manager からパッチをダウンロードするための前提条件<br><b>第5章: 用語集</b>                                                                                                    |                                                                                                    |
| トラブルシューティングの概要<br>Patch Manager からパッチをダウンロードするための前提条件<br>第5章:用語集<br>チェックサム                                                                                                    | 90<br>91<br><b>95</b><br>96                                                                        |
| トラブルシューティングの概要<br>Patch Manager からパッチをダウンロードするための前提条件<br>第5章:用語集<br>チェックサム<br>クライアント                                                                                                    | 90<br>91<br><b>95</b><br>96<br>96                                                                  |
| トラブルシューティングの概要<br>Patch Manager からパッチをダウンロードするための前提条件<br>第5章:用語集<br>チェックサム<br>クライアント<br>重要なパッチ                                                                                                   | 90<br>91<br>95<br>96<br>96<br>96                                                                   |
| トラブルシューティングの概要<br>Patch Manager からパッチをダウンロードするための前提条件<br><b>第5章:用語集</b><br>チェックサム<br>クライアント<br>重要なパッチ<br>累積パッチ                                                                                   | 90<br>91<br><b>95</b><br>96<br>96<br>96<br>96                                                      |
| トラブルシューティングの概要<br>Patch Manager からパッチをダウンロードするための前提条件<br><b>第5章:用語集</b><br>チェックサム<br>クライアント<br>重要なパッチ<br>累積パッチ<br>デバイスパッチ                                                                        | 90<br>91<br><b>95</b><br>96<br>96<br>96<br>96<br>96                                                |
| トラブルシューティングの概要<br>Patch Manager からパッチをダウンロードするための前提条件<br><b>第5章:用語集</b><br>チェックサム<br>クライアント<br>重要なパッチ<br>累積パッチ<br>デバイスパッチ<br>簡易更新                                                                | 90<br>91<br><b>95</b><br>96<br>96<br>96<br>96<br>96                                                |
| トラブルシューティングの概要<br>Patch Manager からパッチをダウンロードするための前提条件<br><b>第5章:用語集</b><br>チェックサム<br>クライアント<br>重要なパッチ<br>累積パッチ<br>デバイスパッチ<br>簡易更新<br>個別のパッチ                                                      | 90<br>91<br><b>95</b><br>96<br>96<br>96<br>96<br>96<br>96                                          |
| トラブルシューティングの概要<br>Patch Manager からパッチをダウンロードするための前提条件<br><b>第5章:用語集</b><br>チェックサム<br>クライアント<br>重要なパッチ<br>累積パッチ<br>デバイスパッチ<br>簡易更新<br>個別のパッチ<br>パッチ                                               | 90<br>91<br><b>95</b><br>96<br>96<br>96<br>96<br>96<br>96<br>96<br>97                              |
| トラブルシューティングの概要<br>Patch Manager からパッチをダウンロードするための前提条件<br><b>第5章:用語集</b><br>チェックサム<br>クライアント<br>重要なパッチ<br>累積パッチ<br>デバイスパッチ<br>簡易更新<br>個別のパッチ<br>パッチ                                               | 90<br>91<br>95<br>96<br>96<br>96<br>96<br>96<br>96<br>97<br>97                                     |
| トラブルシューティングの概要<br>Patch Manager からパッチをダウンロードするための前提条件<br><b>第5章:用語集</b><br>チェックサム<br>クライアント<br>重要なパッチ<br>累積パッチ<br>デバイスパッチ<br>簡易更新<br>個別のパッチ<br>パッチ<br>前提条件パッチ<br>パッチ                             | 90<br>91<br>95<br>96<br>96<br>96<br>96<br>96<br>96<br>97<br>97<br>97                               |
| トラブルシューティングの概要<br>Patch Manager からパッチをダウンロードするための前提条件<br>第5章:用語集<br>チェックサム<br>クライアント<br>重要なパッチ<br>累積パッチ<br>デバイスパッチ<br>簡易更新<br>個別のパッチ<br>パッチ<br>前提条件パッチ<br>パッチの発行<br>セキュリティパッチ                    | 90<br>91<br>95<br>96<br>96<br>96<br>96<br>96<br>96<br>96<br>97<br>97<br>97<br>97                   |
| トラブルシューティングの概要<br>Patch Manager からパッチをダウンロードするための前提条件<br>第5章:用語集<br>チェックサム<br>クライアント<br>重要なパッチ<br>累積パッチ<br>デバイスパッチ<br>デバイスパッチ<br>簡易更新<br>個別のパッチ<br>パッチ<br>前提条件パッチ<br>パッチの発行<br>セキュリティパッチ<br>SP   | 90<br>91<br>95<br>96<br>96<br>96<br>96<br>96<br>96<br>97<br>97<br>97<br>97<br>97                   |
| トラブルシューティングの概要<br>Patch Manager からパッチをダウンロードするための前提条件<br><b>第5章:用語集</b><br>チェックサム<br>クライアント<br>重要なパッチ<br>累積パッチ<br>デバイスパッチ<br>簡易更新<br>個別のパッチ<br>パッチ<br>前提条件パッチ<br>シー<br>SP<br>ステージングサーバ           | 90<br>91<br>95<br>96<br>96<br>96<br>96<br>96<br>96<br>97<br>97<br>97<br>97<br>97<br>97             |
| トラブルシューティングの概要<br>Patch Manager からパッチをダウンロードするための前提条件<br><b>第5章:用語集</b><br>チェックサム<br>クライアント<br>重要なパッチ<br>累積パッチ<br>デバイスパッチ<br>簡易更新<br>個別のパッチ<br>パッチ<br>前提条件パッチ<br>パッチ<br>シーデージングサーバ<br>スーパーシードパッチ | 90<br>91<br>95<br>96<br>96<br>96<br>96<br>96<br>96<br>97<br>97<br>97<br>97<br>97<br>97<br>97<br>97 |

# 第1章: Arcserve Backup Patch Manager について

このセクションには、以下のトピックが含まれます。 <u>概要</u>

Arcserve Backup Patch Manager のコンポーネント

Arcserve Backup Patch Manager のガイドライン

<u>Arcserve Backup Patch Manager の動作</u>

#### 概要

Arcserve では、パッチを使用して、ユーザに改良された製品(発行済みパッチ)を 提供します。パッチを通じて、バグの修正、新しいハードウェアのサポート、パフォー マンスとセキュリティの拡張が配布されます。(サービスパックのリリースは、Arcserve Backup Patch Manager によって配布されません。)

これまで、Arcserve Backup ユーザは、パッチがリリースされると手動でダウンロードし て適用する必要がありました。また、修正やパッチがリリースされていないかどうか を確認するために、頻繁にArcserve サポートのWeb サイトにアクセスする必要が ありました。Arcserve Backup Patch Manager は、このプロセスを簡略化し、Arcserve Backup インストール環境を最新のパッチおよび更新で自動的に最新の状態にす るための迅速で容易、かつ信頼できる方法を提供します。Arcserve Backup Patch Manager は、Windows 上で動作する Arcserve Backup (およびエージェント)と Arcserve を結ぶリンクであり、インストール済みの Arcserve Backup を自動更新し たいすべてのマシンにインストールする必要があります。

Arcserve Backup Patch Manager は以下の機能を提供します。

- すべての新規および利用可能なパッチを確認する。
- 重要なパッチを自動で確認し、ダウンロード、インストール、アンインストールの 実行中に選択したパッチに対する依存ルールを判断する。
- 利用可能なパッチのダウンロードおよびインストールを自動(重要なパッチの場合のみ)または手動でトリガする。
- パッチの自動ダウンロード/インストールに対するカスタムのスケジュールを指定 する(重要なパッチの場合のみ)。
- 新しいパッチが利用可能になった場合、ダウンロードされた場合、インストール された場合に電子メール通知を自動で送信する(設定された場合)。
- パッチがインストールされた Arcserve Backup の現在の状態を表すレポートを 生成し、サーバ上でダウンロード、インストール、アンインストールされたパッチの 履歴を表示するレポートを生成する。この包括的なレポート機能により、どの マシンについてもパッチの完全なステータスを把握するのに役立つレポートに 簡単にアクセスすることができます。
- 特定のパッチに関する便利なツールチップを表示する(例:パッチのダウンロード日、パッチのインストール日、パッチの種類など)。
- 「アラートおよびメッセージ」を迅速かつ容易に参照できる情報ペインに表示する。これらのアラートおよびメッセージには、前回の確認の日時、新しいパッチの数、パッチの分類(重要、セキュリティ更新、デバイスパッチなど)の情報が含まれます。

- Arcserve サポートの Web サイトで発行されたパッチの Readme を表示する機能。特定のパッチの詳細または追加情報については、Arcserve テクニカルサポート(オンライン サポート)までお問い合わせください。
- Patch Manager サービスのステータスを GUI に表示する。
- クライアントとステージング サーバから Arcserve のテクニカル サポートに(直接またはプロキシ サーバ経由で)接続するように設定する。
- インターネットへのアクセスが制限されたデータセンターに対してステージングサーバを使用する。
- ステージングサーバとして展開された Arcserve Backup Patch Manager が、すで に存在する別のステージングサーバを参照する。
- プロキシ サーバを使用する。
- 必要に応じて手動でパッチをアンインストールする。
- Arcserve Backup Patch Manager が自己パッチが利用可能になった場合に自身を更新する。

**注**:Arcserve Backup Patch Manager 自身のパッチは [製品]ドロップダウンメ ニューや [パッチの更新]ペインには表示されません。自己パッチは常と重要な パッチとみなされ、すべてのアクション(更新の確認、ダウンロード、インストー ル) は、スケジュールに従って自動的に実行されます。

## Arcserve Backup Patch Manager のコンポーネント

Arcserve Backup Patch Manager は以下のコンポーネントから構成されます。

- Patch Manager GUI
- Patch Manager サービス

#### **Patch Manager GUI**

Patch Manager のグラフィカルユーザインターフェース(GUI)を使用して、パッチのダ ウンロードおよびインストールの環境設定とスケジュールを管理できます。Patch Manager GUI には、利用可能で、ダウンロードおよびインストールされた発行済み パッチのリストとステータスが表示されます。詳細については、「<u>Arcserve Backup</u> Patch Manager GUI についての理解」を参照してください。

| circipulates El | Tors                               |                |             |           | Product: | A                                                                                                    |      |
|-----------------|------------------------------------|----------------|-------------|-----------|----------|----------------------------------------------------------------------------------------------------|------|
|                 |                                    | s              | tatus: Al   |           | v        | Alerts and Messages Alerts and Messages Arcserve Backup                                                                                                    |      |
| Patch DODREDA   | Description                        | Published Date | Size (n KB) | Status    | ^        | Transition     The second second           | æ    |
| P006303         | WINNERT OPDATE FOR SERVICE PAC     | 8/2/2009       | 10501       | Available |          | <pre>rio new patches avalable rio new patches avalable rio new patches</pre> |      |
| 0000047         | WIN-W2250 TE 108 WAS LOADED ERO    | 7/29/2009      | 24100       | Avaiable  |          |                                                                                                    | e la |
| R010335         | WIN-W3301 IN SYSTEM STATE BACKI P  | 9/3/2009       | 30332       | Avaiable  |          | 9 new patch(es) available.                                                                                                    |      |
| RO11482         | WIN-UPGRADE AV CHECK FOR R 12 SP2  | 10/27/2009     | 55026320    | Available |          | Critical Patch P00001125 available for download.                                                                                                    |      |
| RO11483         | WIN-UPGRADE AV CHECK FOR R 12 SP2  | 10/27/2009     | 102846      | Available |          | 😑 🏭 r17.5                                                                                                    |      |
| RO13762         | WIN-DELETE FILES ON DESKTOP - SER  | 3/23/2010      | 20154       | Available |          | - 🕲 Check for updates last performed on Wednesday, Octob                                                                                                    | 8    |
| RO14231         | WIN - SECURITY VULNERABILITY IN JR | 1/27/2010      | 61440992    | Available |          | - 🛄 18 new patch(es) available.                                                                                                    |      |
| RO17301         | WIN-SECURITY VULNERABILITY IN ARC  | 4/21/2010      | 19515088    | Available |          | Critical Patch P0000 1039 available for download.                                                                                                    |      |
| RO17302         | WIN-SECURITY VULNERABILITY IN ARC  | 4/21/2010      | 21275728    | Available |          | Cash faundates bet and an Westerday, Oakh                                                                                                    |      |
| R007441         | WIN-CA ARCSERVE BACKUP R12.5 CU    | 6/1/2009       | 61235       | Available |          | <ul> <li>Grew patch(as) available</li> </ul>                                                                                                    | ×    |
| R009319         | WIN-DR FAILS ON WINDOWS 2008 DRI   | 8/2/2009       | 19752       | Available |          | Critical Patch (es) evaluate.                                                                                                    |      |
| RO17300         | WIN-SECURITY VULNERABILITY IN ARC  | 4/21/2010      | 21316464    | Available |          | r16.5 SP1                                                                                                    |      |
| RO17566         | WIN-ARCSERVE WINDOWS CLIENT AG     | 5/13/2010      | 31046280    | Available |          | Check for updates last performed on Wednesday, Octob                                                                                                    | ×    |
| RO20304         | WIN-MULTIPLE UPDATES FOR THE VM    | 10/11/2010     | 33786688    | Available |          | - a new patch(es) available.                                                                                                    |      |
| RO22979         | WIN-ALL SAVE SET TAPE GET MOVED T  | 10/20/2010     | 25302032    | Available |          | Critical Patch RO70938 available for download.                                                                                                    |      |
| 8036377         | WIN-MILITTRIFI I IPOATES FOR THE W | 4/11/2011      | 33890304    | åvalahle  | . "      | 😑 📊 r16.5                                                                                                    |      |
|                 |                                    |                |             |           | /        | Check for updates last performed on Wednesday, Octob                                                                                                    | ×    |

#### **Patch Manager Service**

Patch Manager サービス(Arcserve Backup Patch Manager サービス) は、コアエンジンで、パッチをダウンロード/インストールするために GUI またはパッチ スケジューラからのリクエストを実行します。また、電子メール通知の送信も担います。パッチスケジューラは、Patch Manager サービスに不可欠な要素です。パッチスケジューラは、スケジュールした時刻に開始され、利用可能なパッチの自動確認または利用可能なパッチの自動ダウンロード/インストールをトリガします。

### Arcserve Backup Patch Manager のガイドライン

Patch Manager のガイドラインを以下に示します。

す。

 Arcserve Backup 環境では、Arcserve Backup コンポーネントが存在する場所に Patch Manager をインストールします。Patch Manager のインストールは、 Arcserve Backup を実行しているシステムと、関連する Windows ベースのエージェントに適用されます。

たとえば、1 つの Arcserve Backup ドメインには Arcserve Backup をインストール したマシンやサーバを複数配置できますが、そのすべてに Patch Manager を個別にインストールできます。

- ステージング サーバは Arcserve Backup がインストールされているサーバにイン ストールする必要はありません。
   注:ステージング サーバは、ダウンロードしたパッチを、Arcserve Backup クライア ントにインストールする前に一時的に保存する場所として使用するサーバで
- クライアントは、Arcserve Backup コンポーネントがインストールされているマシン 上にインストールする必要があります。
- (手動でまたは自動的に)パッチをダウンロードおよびインストールする場合は、必ず Arcserve Backup コンポーネントが動作するマシンに Patch Manager クライアントをインストールしてください。
- Patch Manager の各インストールについて、パッチを、ローカルのステージング サーバから取得するのか、または、直接 Arcserve のテクニカル サポートの Web サイトから取得するのかを設定する必要があります。
- 自動的なパッチのダウンロードおよびインストールは、重要なパッチ に対してのみ適用されます。
- ほかのクライアントがステージングサーバと通信し、パッチをダウンロード/インストールできるように、ローカルのステージングサーバではHTTPを有効にする必要があります。
- 設定によって、Patch Manager がプロキシサーバ経由で利用可能なパッチを 取得するようにできます。
- ダウンロードするパッチを手動で選択した場合、その依存パッチも選択されて ダウンロードされます(ただし、依存関係にかかわらず、どのパッチをダウンロー ドするかは選択できます)。スケジュールされたリクエストの場合、利用可能な 新しいパッチがすべてダウンロードされます。この場合、パッチの依存関係は チェックされません。

- パッチは、そのすべての依存パッチが正常にインストールされている場合にのみ、インストールできます。
- パッチをアンインストールする前に、Patch Manager はインストールされている依存パッチをチェックします。
- パッチは、その依存パッチがすでにアンインストールされている場合にのみ、アンインストールできます。
- パッチをアンインストールできるのは、そのパッチが、インストールされている別の パッチの前提条件パッチでない場合のみです。

#### Arcserve Backup Patch Manager の動作

Arcserve Backup Patch Manager では、使用可能なパッチの収集、分析、ダウン ロード、インストールのプロセスを自動化することにより、Arcserve Backup パッチおよ び更新をプロアクティブに管理できます。

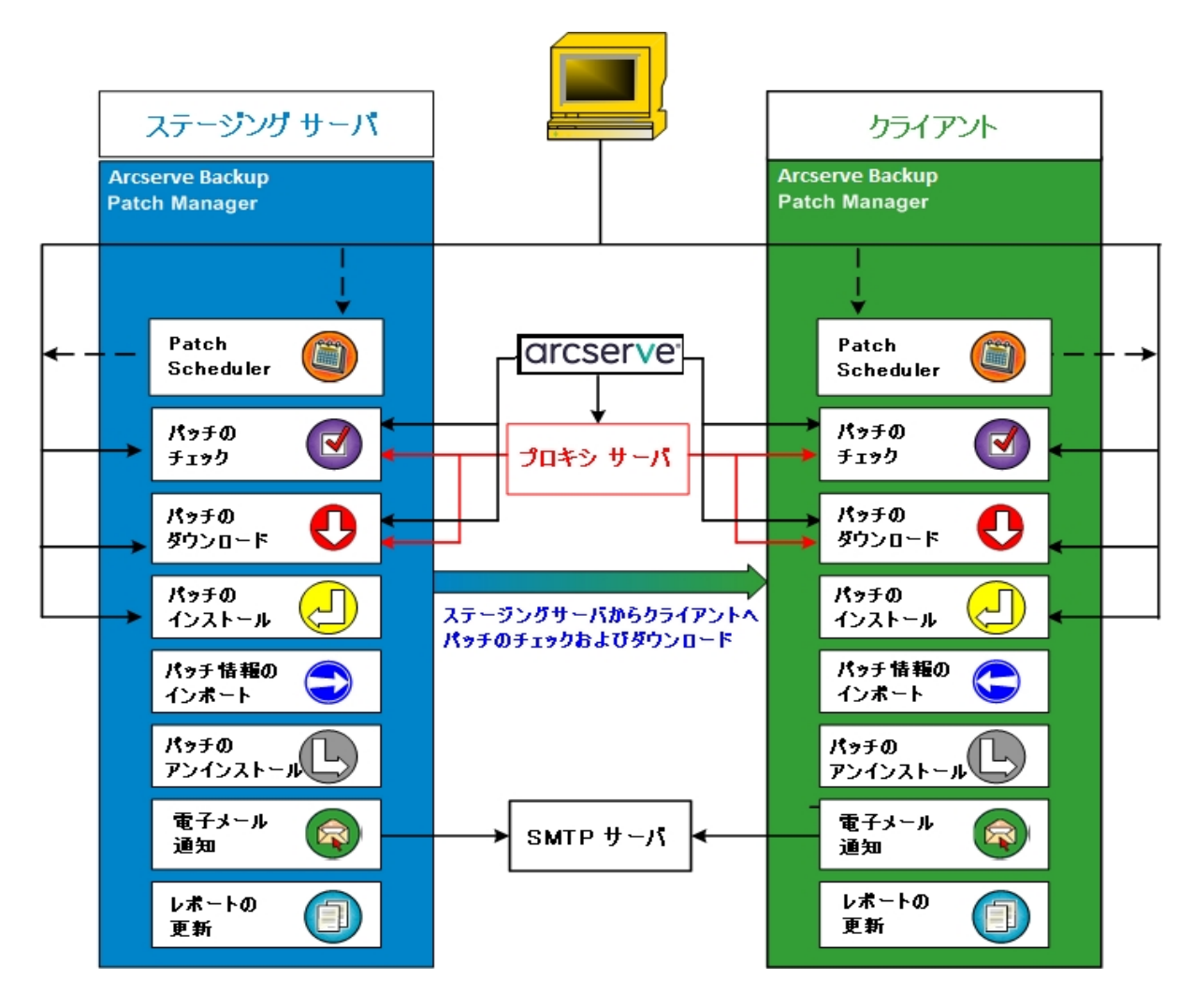

Arcserve Backup がサーバにインストールされていると判断された場合、Arcserve Backup Patch Manager は、インストール環境をスキャンし、すでにインストールされ ているパッチを判断し、使用可能なすべての更新に対して比較します。(使用可 能な更新のチェックでは、製品リリースでフィルタすることができます。)パッチのダウ ンロード/インストールは手動でトリガするか(すべてのタイプのパッチ)、パッチの自 動ダウンロード/インストールのスケジュールを設定します(重要なパッチのみ)。

ステージング サーバは、パッチが Arcserve Backup クライアント にインストールされる 前にパッチのダウンロード 用の一時的な格納場所として使用できます。Arcserve サーバからパッチをダウンロードするために、すべての実稼働サーバをインターネット に接続することが望ましくないと考えられる場合もあります。その場合、まずスロー カルのテージング サーバにパッチをダウンロードすることによって、他の本稼働サー バがそのローカルステージングサーバからパッチをダウンロードすることが可能になり ます。Arcserve Backup Patch Manager を、インターネットに公開されているサーバ 上にインストールし、パッチをそのサーバにダウンロードできます。Arcserve Backup Patch Manager を Arcserve Backup がインストールされている実稼働サーバにインス トールし、パッチをダウンロードおよびインストールするためにこのローカルのステージ ングサーバを参照するようにします。

Arcserve Backup Patch Manager は以下の機能を提供します。

- 利用可能なパッチをチェックします(手動またはスケジュール設定)
- Arcserve からの利用可能なパッチのダウンロード(直接クライアントに、またはステージングサーバに)
- ダウンロードされたパッチをインストールします。インストールプロセスは、パッチ がマシン(ステージングサーバまたはクライアント)にダウンロードされた後に開 始されます。
- 新しいパッチが利用可能な場合、パッチのダウンロードが実行された場合、 パッチのインストールが実行された場合などのイベントに対して電子メール通知を送信します
- 現在のステータスおよびパッチのインストール/アンインストールの履歴に関する レポートを生成します。
- パッチの依存関係の確認
- パッチのアンインストール(必要に応じて)

## 利用可能なパッチの確認

Arcserve Backup Patch Manager には、利用可能な新しい Arcserve Backup のパッ チや更新を、直接 Arcserve から、または(設定に応じて) プロキシ サーバ経由で、 チェックする機能があります。利用可能なパッチの確認機能は、ユーザインター フェース(GUI) から手動で、またはパッチスケジューラで指定したとおりに自動的に トリガできます。

トリガされた Arcserve Backup Patch Manager は、Arcserve サポートに接続し、利用可能なパッチの情報が含まれたファイルを確認します。この利用可能なパッチ情報ファイルが前回の確認以降に変更されていると判断されたら、比較のためにサイトからダウンロードされます。利用可能なパッチ情報は、すでにダウンロードされたパッチ情報が含まれる別のファイルと比較され、どちらのパッチの方が新しいかと、これまでにダウンロードおよびインストールされていないかどうかが判断されます。

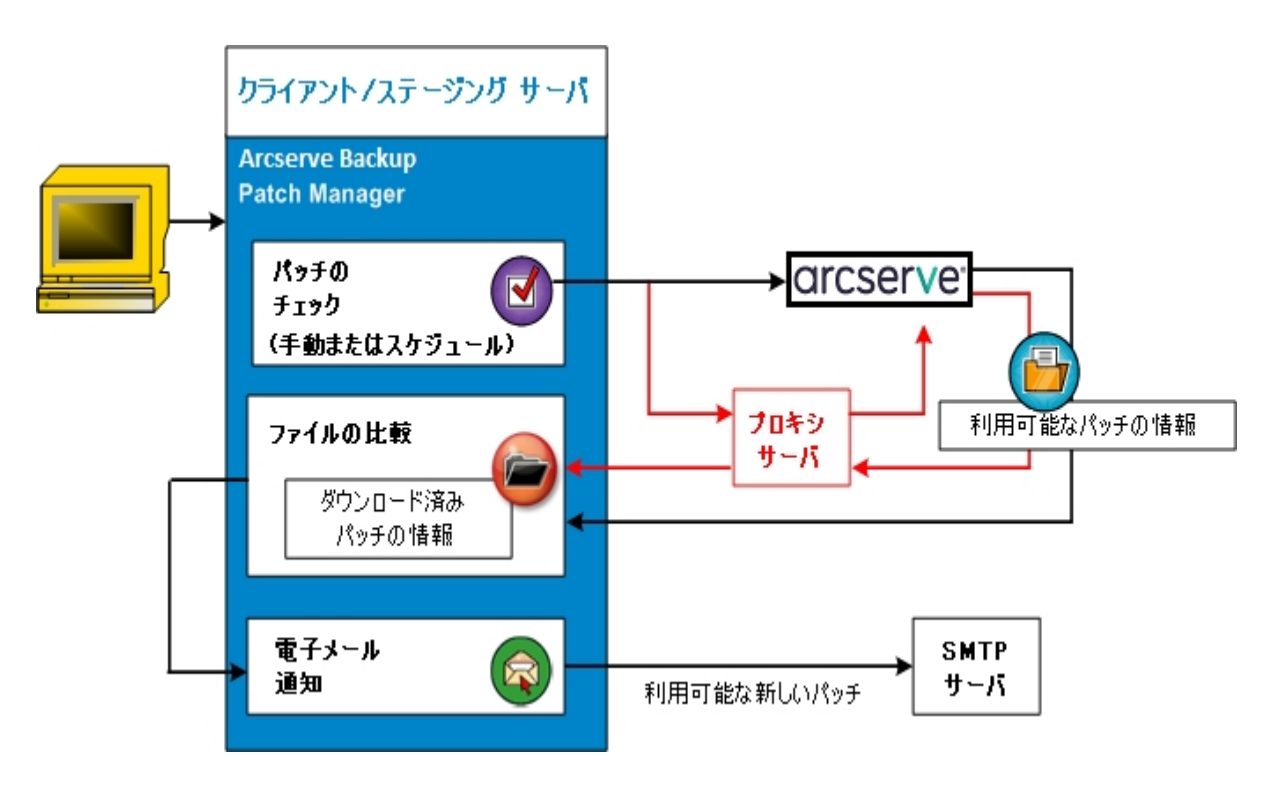

- パッチが以前にダウンロードされていないと判断された場合、Arcserve Backup Patch Manager は、そのパッチを利用可能なパッチとして指定します。
- パッチが正しいチェックサム値とファイル名ですでにダウンロードされていると判断された場合、Arcserve Backup Patch Manager は、物理的な場所にパッチがあるかどうかを確認します。

- 物理ファイルがなく、インストールされていない場合は、そのパッチが利用可能 なパッチとして指定されます。
- パッチ ファイルがパッチ リポジトリに存在する場合(正しいチェックサム、デジタル 署名、ファイル名を使用)、以前のステータス(ダウンロード済み)は保持され ます。
- パッチファイルは存在するが、すでにダウンロードされているパッチ情報(ファイル名およびチェックサム値)が、利用可能なパッチ情報と一致しない場合、そのパッチは利用可能なパッチとして指定されます。
- 新しいパッチが利用可能であることを知らせる電子メール通知が送信されます(設定している場合)。

### ユーザが開始する更新用パッチ確認プロセス

利用可能なパッチの確認を開始するように選択した場合(スケジュールによる確認を指定する代わりに)、このタスクのプロセスは以下のように行われます。

- 1. 確認する製品を選択します(Arcserve Backup)。
- 選択した製品に対して (更新の確認)ボタンをクリックします。
   利用可能なパッチの情報がArcserve サポートからクライアントまたはステージング サーバにダウンロードされます(変更があった場合)。
- 利用可能なパッチの情報が、すでにダウンロードされたパッチの情報が含まれる ローカルに存在するファイルと比較されます。
   選択した製品に対して利用可能なすべての Arcserve Backup パッチのリストが表示されます。
- 新しい Arcserve Backup パッチのダウンロードが可能であることを伝える電子メール 通知が送信されます(設定している場合)。

# スケジュールされた更新用パッチ確認プロセス

利用可能なパッチに対する自動確認をスケジュールように選択した場合(ユーザ が開始する確認を指定する代わりに)、このタスクのプロセスは以下のように行われます。

- 自動確認に対して設定された時間に基づいて、Arcserve Backup Patch Manager は、利用可能なパッチの確認を開始するようにパッチスケジューラをトリガします。 利用可能なパッチの情報がArcserve サポートからクライアントまたはステージング サーバにダウンロードされます(変更があった場合)。
- 利用可能なパッチの情報が、すでにダウンロードされたパッチ情報およびインストールされたパッチ情報が含まれるローカルに存在するファイルと比較されます。 選択した製品に対して利用可能なすべての Arcserve Backup パッチのリストが表示されます。
- 3. 新しい Arcserve Backup パッチのダウンロードが可能であることを伝える電子メール 通知が送信されます(設定している場合)。

### パッチのダウンロード

Arcserve Backup Patch Manager では、利用可能なパッチおよび更新を、Arcserve サポート サーバ(HTTP 経由)から直接ダウンロードするか、または Arcserve サポー ト サーバに接続するよう設定されたローカルのステージング サーバからダウンロード できます。このパッチのダウンロード機能は、ユーザインターフェース(GUI)から、また は Patch Scheduler で指定して自動的に(重要なパッチのみ)、トリガできます。

**注**:Patch Manager に表示されている特定のArcserve Backup パッチに関する追加情報を取得するには、Arcserve テクニカルサポートまでお問い合わせください。

トリガされた Arcserve Backup Patch Manager は、Arcserve サポートに接続し、利用可能なパッチを(利用可能な依存パッチと共に)ダウンロードして、保持ディレクトリ(ステージングサーバ上またはクライアント上)に保存します。パッチはインストールプロセスの次の段階に進む指示が出るまで、ここに保存されます。(ダウンロードされたパッチがインストール後に削除されることはありません)。また、Arcserve Backup Patch Manager は、ダウンロード済みパッチ情報レポートに最新のステータスを反映させます。

新しいパッチがダウンロードされたことを知らせる電子メール通知が送信されます (設定している場合)。

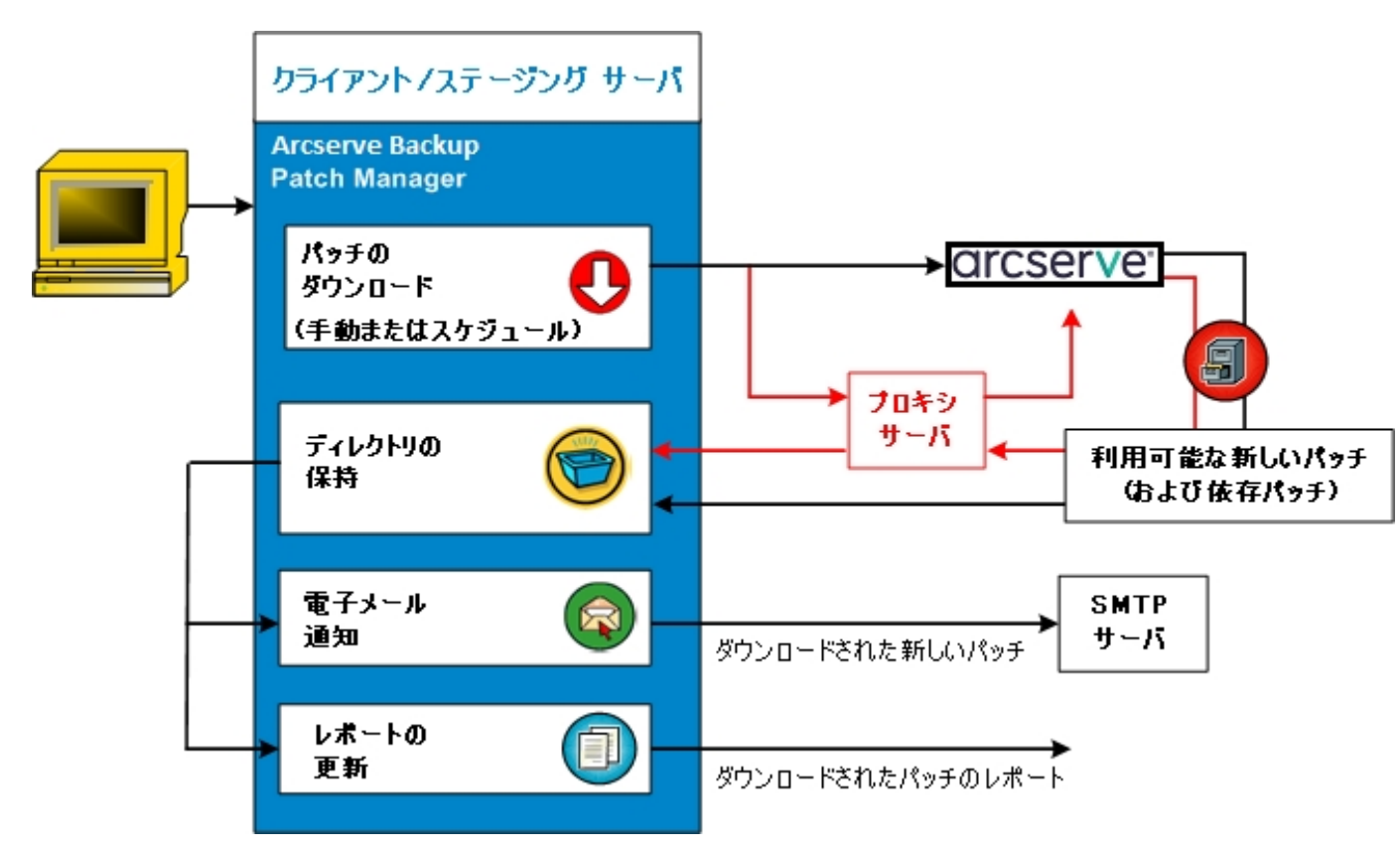

# パッチのダウンロード プロセス

利用可能なパッチのダウンロードを手動で開始した場合も、自動ダウンロードをスケジュールした場合も、このタスクのプロセスは以下のように行われます。

**重要**:パッチの自動ダウンロード/インストールのスケジュールされた日時を指定している場合、スケジュールされている他のアクティブな Arcserve Backup ジョブ(バックアップ、リストア、スキャン、マージ、テープコピーなど)と同時に実行されないか、 競合しないことを確認してください。一部のパッチのインストールにより、Arcserve Backup サービスがシャットダウンされ、ジョブが中断される可能性があります。

**注** :Arcserve Backup パッチの自動ダウンロードおよびインストールは、緊急パッチに対してのみ適用されます。

 プロセスがトリガされると、利用可能な新しいパッチ(と依存パッチ)が、直接 Arcserve サポート サイトから、または(設定した)プロキシ サーバ経由で、保持ディ レクトリにダウンロードされます。

デフォルトでは次のフォルダにパッチがダウンロードされます:X:\Program Files\CA\SharedComponents\PatchesRoot

**注**:保持ディレクトリの空き容量がなくなると、利用可能なディスク容量がないことを表すステータスが [エラー]タブに表示され、この状態を知らせます。

- 2. 新しい Arcserve Backup のパッチがダウンロードされると、電子メール通知が送信されます(設定している場合)。
- 3. レポート タスクが起動され、最新のステータスを反映したパッチのダウンロード レポートが生成されます。

#### パッチのインストール

Arcserve Backup Patch Manager は、利用可能で正常にダウンロードされたパッチ および更新をインストールする機能を提供します。このインストール機能は、ユー ザインターフェース(GUI)からトリガされるか、または内部パッチスケジューラにより 指定どおりに自動的にトリガされます(重要なパッチのみ)。Arcserve Backup Patch Manager 用のパッチは、GUI には表示されません。これらの自己パッチは、常に重 要なパッチとみなされ、スケジュールどおりに自動的にインストールされます。

**注**: Patch Manager に表示されている特定のArcserve Backup パッチに関する追加情報を取得するには、Arcserve テクニカルサポートまでお問い合わせください。

トリガされたら、Arcserve Backup Patch Manager は、指定したパッチに、インストールが必要な依存パッチが存在するかどうかをまずチェックします。

- すべての依存パッチがすでにダウンロードおよびインストールされている場合、 指定されたパッチのインストールプロセスは続行します。パッチは、保持ディレ クトリから対応するクライアントまたはステージングサーバの適切な Arcserve Backup コンポーネントディレクトリにインストールされます。
- インストール用に選択されているパッチに、まだダウンロードされていない前提 条件パッチがある場合は、前提条件パッチが先にダウンロードされ、その後インストールプロセスが続行します。

ステージング サーバからクライアント へのパッチのインスト ールを直 接トリガすること はできません。パッチはステージング サーバからクライアント にダウンロードされ、その 後 クライアント でインスト ール プロセスがトリガされます。

新しいパッチがインストールされたことを知らせる電子メール通知が送信されます (設定している場合)。さらに、インストールされたパッチのレポートが最新のステー タスで更新されます。

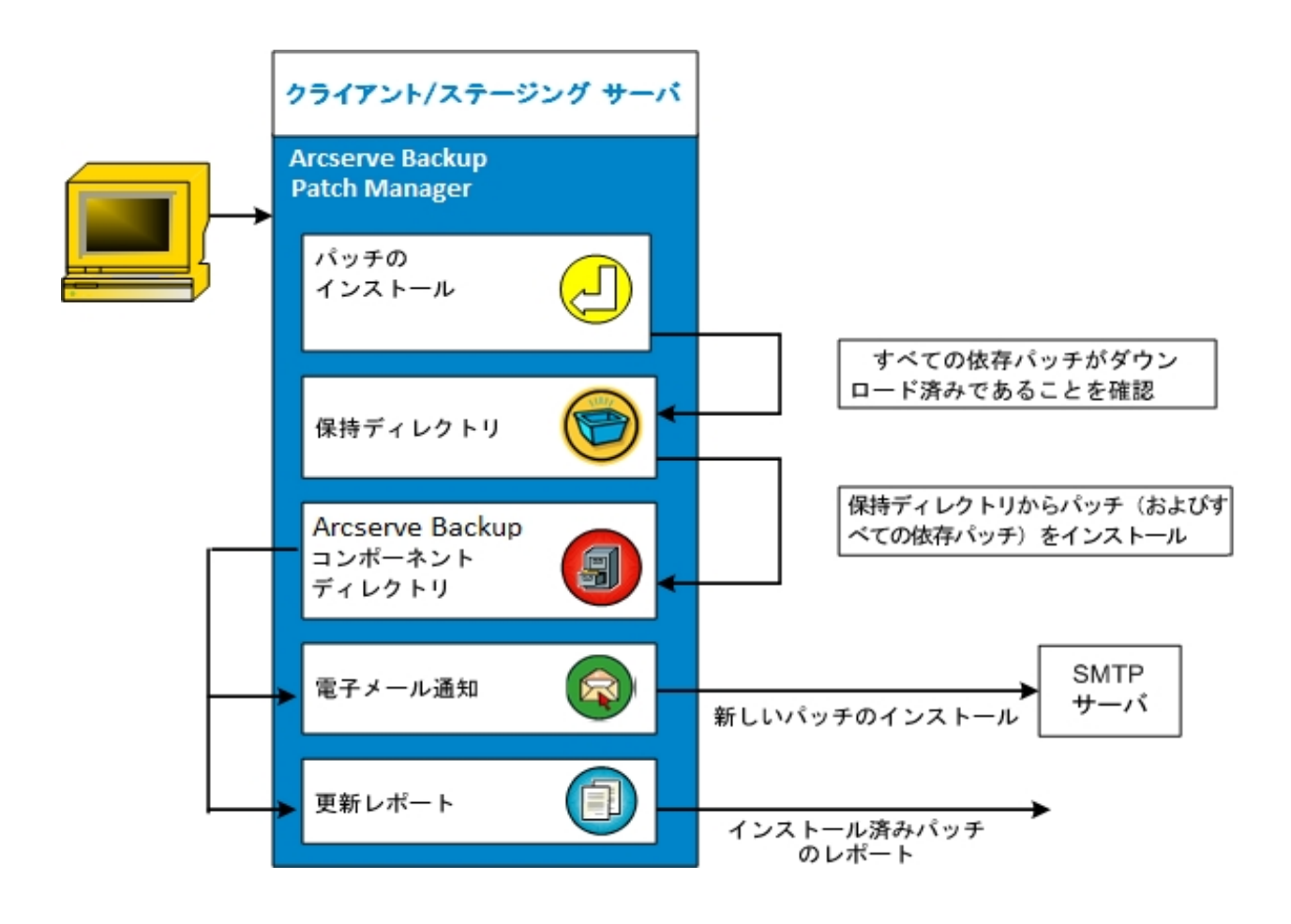

# パッチのインストールプロセス

ダウンロードされたパッチのインストールを手動で開始することを選択するか、自動 インストールをスケジュールすることを選択した場合、このタスクのプロセスは以下 のように行われます。

**注** Arcserve Backup パッチの自動ダウンロードおよびインストールは、緊急パッチに対してのみ適用されます。

- トリガされたら、ダウンロードされたパッチを(その依存パッチと共に)、クライアントまたはステージングサーバのいずれかからインストールします。
- 2. 新しい Arcserve Backup のパッチがインストールされたことを知らせる電子メール通知が送信されます(設定している場合)。
- 3. レポート タスクが起動され、最新のステータスで更新されたインストール済みパッチ のレポートが生成されます。

### パッチのアンインストール

Arcserve Backup Patch Manager は、選択した製品に対して正常にインストールされているパッチおよび更新をアンインストールする機能を提供します。このアンインストール機能は、ユーザインターフェース(GUI)から手動でのみトリガでき、自動ではスケジュールできません。

トリガされたら、Arcserve Backup Patch Manager は、指定したパッチに、先にアンイ ンストールが必要な依存パッチが存在するかどうかをまずチェックします。インストー ルされている他のパッチへの依存関係を持たないパッチのみをアンインストールでき ます。

- すべての依存パッチがすでにアンインストールされている場合、アンインストール プロセスは続行します。
- パッチに、インストールされている別のパッチへの依存関係がある場合、エラーメッセージが表示され、アンインストールプロセスを続行するには依存パッチを 先にアンインストールする必要があることが示されます。依存パッチのアンイン ストールは強制されません。

インストール済みパッチの履歴レポートが、「アンインストール」ステータスで更新されます。

# パッチのアンインストールプロセス

インストールされたパッチのアンインストールを選択した場合、このタスクのプロセスは以下のように行われます。

1. トリガされたら、Arcserve Backup Patch Manager は、選択したパッチをアンインストールします。

**注**:選択されたパッチが、(インストール済みの)別のパッチの前提条件である場合はアンインストールされません。

2. レポート タスクが起動され、更新されたインストール済みパッチのレポートが生成されます。

### 電子メール通知

Arcserve Backup Patch Manager は、以下のイベントに対して自動電子メール通知を送信する機能を提供します。

- 新しいパッチが利用可能な場合
- パッチのダウンロードが完了した場合
- パッチのインストールが完了した場合

Arcserve Backup Patch Manager は、インターネット 経由で Arcserve からユーザの サーバにこれらの電子メール通知を送信できるようにするために、SMTP サーバに (適切な認証情報を使用して)接続します。

**注:**サーバが指定されていない場合、デフォルトでは、MX (Mail Exchange)を使用して同じドメイン内のユーザに電子メール通知を配信します。

#### Latest Patch Updates

The latest updates to your Arcserve Backup environment are now available for download and installation. By installing these updates, you can improve the backup protection of your data, remove any known security vulnerabilities and software defects, enhance product performance and stability, and add the latest features and functionality.

#### Arcserve Backup r18.0 Patches

| Patch     | Published Date | Description    | Patch Type     | Prerequisites |
|-----------|----------------|----------------|----------------|---------------|
| P00009527 | 8/10/2018      | r18 Test Patch | Critical Patch | N/A           |

You are currently configured to receive automatic email notifications from Arcserve Backup Patch Manager. To unsubscribe to these notifications, please contact your Administrator. Please do not respond to this email notification. If you have any questions relating to Arcserve Backup or Arcserve Backup Patch Manager, please contact <u>Arcserve Technical Support</u> for online technical assistance.

### レポートの生成

Arcserve Backup Patch Manager は、現在のステータスと履歴ステータスのレポート を生成する機能を提供します。Arcserve Backup Patch Manager のレポート機能 は、適用された更新およびパッチを追跡するのに使用でき、発生する可能性があ る問題のトラブルシューティングにも役立ちます。

| Installed 🕨 🕨 | Current |
|---------------|---------|
| Downloaded    | History |

以下のレポートを生成できます。

- サーバに対してダウンロードされたパッチ
- サーバに対してインストールされたパッチ(現在または履歴)

proserver Arcserve Backup

| Downloaded Patches for the Server WS2016K1 | <br> | <br> |
|--------------------------------------------|------|------|
| Total Number of Patches : 1                |      |      |
|                                            |      |      |
|                                            |      |      |

| 🖆 Product Name : CA ARCserve Backup r18.0 |                 |                                            |                   |                                                                                                    |                    |
|-------------------------------------------|-----------------|--------------------------------------------|-------------------|----------------------------------------------------------------------------------------------------|--------------------|
| Patch ID D                                | ublished<br>ate | Downloaded On                              | Description       | Downloded location                                                                                     | PrerequisiteStatus |
| P00009527 8                               | /10/2018        | Wednesday, October 24, 2018<br>10:57:08 AM | r18 Test<br>Patch | C:\Program Files (x86))CA\SharedComponents\CAPMTest\PatchesRoot\arcservelr18<br>\patches\P00009527.exe | Downloaded         |

# 第2章: Arcserve Backup Patch Manager のインストール

このセクションには、以下のトピックが含まれます。 インストールの前提条件 Arcserve Backup Patch Manager のインストール インストールオプション インストール後 Arcserve Backup Patch Manager のアンインストール

# インストールの前提条件

Arcserve Backup Patch Manager をインストールする前に、以下の前提条件を確認します。

 ローカルサーバは、ステージングサーバとして使用できます。Arcserve Backup Patch Manager がステージングサーバとしてローカルにインストールされている 場合、Microsoft インターネット情報サービス(IIS) 6.0以降もローカルサーバに インストールされている必要があります。

ステージングサーバでは、IIS に対して既定のIIS サイトが利用可能で実行されている必要があります。

 クライアントタイプのインストールの場合は、事前にArcserve Backup r18 コン ポーネントをクライアントにインストールしておく必要があります。

#### Arcserve Backup Patch Manager のインストール

以下の手順に従います。

1. Arcserve Backup インストールメディアをマウントし、ルート ディレクトリから Setup.exe を実行して、インストールプロセスを起動します。

[インストールの種類]ウィザードが表示されます。

- [インストール]をクリックします。
   [Arcserve Backup のセットアップ]ウィンドウが表示されます。
- (使用許諾契約)タブで(次へ)をクリックします。
   (方式)タブが表示されます。
- 必要なオプションを選択して、[次へ]をクリックします。
   [インストールの種類]タブが表示されます。
- 5. 利用可能な [インストールの種類を指定してください ]オプションから [カスタム ]オプ ションを選択します。
- 6. [カスタム]オプションから [その他]を選択し、[次へ]をクリックします。
- 7. コンポーネント リストから Arcserve Backup Patch Manager を選択し、 [次へ]をクリックします。

注: Arcserve Backup Patch Manager をクライアントとしてインストールするには、 サーバに少なくとも1つのArcserve Backup コンポーネントがインストールされている 必要があります。

デフォルトでは、Arcserve Backup Patch Manager は以下の場所にインストールされます。

C:\Program Files (x86)\CA\Shared Components\APM\Patch Manager

- ウィザード画面の指示に従って、Arcserve Backup Patch Manager のインストールを 完了します。
- 9. インストールが完了したら、製品サービスは Windows サービスコントロールマネー ジャ(SCM) に Arcserve Backup Patch Manager として登録されます。

**注**:初めてインストールする場合、Arcserve Backup Patch Manager では、以前インストールされた公開済みのパッチに関する情報のみが自動的にインポートされます。

# インストール オプション

インストールプロセス中、ウィザード画面で、選択されたインストールの種類に基づいていくつかのオプションを指定するように要求されます。

#### サーバの種類の選択

下記の利用可能なオプションに基づいて、ローカルマシンの [サーバの種類]を選択します。

- クライアント
- ステージング サーバ

以下のデフォルト パッチ ダウンロード パスは、 クライアント およびステージング サーバに適用されます。

C:\Program Files (x86)\CA\SharedComponents\PatchesRoot

パッチを別の場所にダウンロードするには、「参照」をクリックします。

|                                                                                                    | VD Daine (C) AD 10 M(N)                                                                                                    |
|----------------------------------------------------------------------------------------------------|----------------------------------------------------------------------------------------------------|
| Arcserve Backup Setup                                                                                                    |                                                                                                    |
| Arcserve Patch Manager Con<br>Please specify the Server type                                                                                                    | figuration<br>e for your local machine. CICSERVE                                                                                                    |
| <ul> <li>License Agreement</li> <li>Methods</li> <li>Configuration         <ul> <li>Installation Type</li> <li>Components</li> <li>Accounts</li> <li>Agent Setting<br/>Messages</li> <li>Setup Summary</li> <li>Installation Progress</li> <li>Installation Report</li> </ul> </li> </ul> | <ul> <li>Client</li> <li>Acceave Backup component is required to be installed on the local machine.</li> <li>Acceave Server</li> <li>Staging Server name</li> <li>Staging Server</li> <li>Ils default HTTP site is required to be up and running on the local machine. The HTTP location http://localhost/capm will be created automatically if it doesn't exist.</li> <li>Cick on "Browse" button below if you would like to change the default downloaded patches path.</li> <li>C:\Program Files (x86)\CA\SharedComponents\Patch Browse</li> <li>Note: Acceave Backup Patch Manager is installed with default configurations. To modify the configurations, you can use Preferences from Patch Manager Settings after installation.</li> </ul> |
|                                                                                                    | < Back Next >                                                                                                    |

クライアント

ローカル サーバが Arcserve Backup Patch Manager クライアント として使用されるように指定します。1 つ以上のマシンに Arcserve Backup Patch Manager をインストールすると、ステージング サーバまたは Arcserve サポートサーバからパッチをダウンロードするのに役立ちます。

クライアント インストールの前提条件として、Arcserve Backup Patch Manager は1つ以上のArcserve Backup コンポーネントがインストールされているマシ ンにインストールする必要があります。

[クライアント]オプションを選択すると、以下の利用可能なオプションのいず れかを選択できます。

- ◆ Arcserve サーバ(デフォルト): Arcserve サーバオプションを選択すると、
   Arcserve サポート サーバからパッチをダウンロードできます。
- ◆ ステージング サーバ名:ステージング サーバ名オプションを選択すると、ステージング サーバのホスト名または IP アドレスを指定できます。

**注**:使用しているローカルホスト マシンをステージング サーバとして指定 することはできません。ローカルホスト マシンをステージング サーバとして 使用しようとすると、無効な環境設定となり、ステージング サーバは利用 可能なパッチを取得およびダウンロードするために自身に接続できませ ん。

パッチは、Arcserve Web サイトから、指定したステージング サーバロケー ションにダウンロードされます。 ステージング サーバへのパッチのダウンロー ド完了後に、 ステージング サーバからクライアントにパッチをダウンロードで きます。

ステージング サーバ

ローカルサーバをステージングサーバとして使用し、Arcserve Backup Patch Manager をステージングサーバに直接インストールするように指定 します。

ステージング サーバのインストールの前提条件として、Arcserve Backup Patch Manager は Microsoft Internet Information Services (IIS) 6.0 以降 がすでにインストールされているマシンにインストールする必要がありま す。

**注:**ステージングサーバでは、IIS のデフォルトのIIS サイトが利用可能 で、実行中になっている( [匿名接続を許可する]セキュリティオプション も正しく選択されている) 必要があります。
HTTP ロケーション ディレクトリ(http://localhost/capm) がステージング サーバ上に自動的に作成され、すべてのパッチがこのディレクトリの capm フォルダにダウンロードされます。

# インストール後

以下の条件は、インストールプロセスが完了した後に適用されます。

- Arcserve Backup Patch Manager が [プログラムの追加と削除]ツールの [現在 インストールされているプログラム]のリストに追加されます。必要に応じて、 Arcserve Backup Patch Manager は標準の [プログラムの追加と削除]機能を 使ってアンインストールできます。
- プログラムのショートカット(Patch Manager)が Start/Arcserve/Arcserve Backup Patch Manager ディレクトリに自動的に作成されます。これにより、必要に応じ て、手動で Arcserve Backup Patch Manager を起動し、利用可能なパッチの チェック、パッチのダウンロード、およびパッチのインストールを実行できます。
- ステージングサーバを使用した展開では、ステージングサーバWebサイト (http://localhost/capm)が作成され、利用可能なパッチが管理されます。
- レスポンスファイルを作成した場合、指定したインストールパラメータは 「setup.icf」ファイルに保存され、以下のコマンドの実行によるサイレントインストールで使用されます。

>mastersetup.exe /I:"C:\Users\Administrator\Documents\Setup.icf"

- インストールが完了すると、Arcserve Backup Patch Managerのエントリがレジストリに作成されます。
- インストールが成功すると、最後にArcserve Backup Patch Manager サービスが 作成されます。
- Arcserve Backup Patch Manager のインストールよりも前にインストールされていた発行済みパッチのみがインポートされ、[パッチの更新]ペインに表示されます。
- Arcserve Backup Patch Manager のフォルダ構造は以下のとおりです。

C:\Program Files (x86)\ca\SharedComponents\APM\PatchManager

**注**: Arcserve Backup Patch Manager は、インストール中にすべてのデフォルト設定 を考慮します。インストール後、環境設定を変更できます。

# Arcserve Backup Patch Manager のアンインストール

Arcserve Backup Patch Manager は標準の [プログラムの追加と削除]機能を使用してアンインストールできます。

**注**: Arcserve Backup Patch Manager のアンインストール後も、パッチ ステータス ファ イルとパッチ履歴ファイルは APM フォルダに残ります。ただし、Arcserve Backup 自 体が完全にアンインストールされた場合はこれらのファイルが削除されます。

# 第3章: GUI での Arcserve Backup Patch Manager の 使用

このセクションには、以下のトピックが含まれます。 Arcserve Backup Patch Manager GUI についての理解 [環境設定]ダイアログボックスについての理解 利用可能なパッチを手動で確認 手動によるパッチのダウンロード 手動によるパッチのインストール 手動によるパッチのアンインストール パッチの自動ダウンロードとインストール

## Arcserve Backup Patch Manager GUI についての理解

Arcserve Backup Patch Manager を使用する前に、ユーザインターフェースに慣れて いる必要があります。Arcserve Backup Patch Manager のグラフィカル ユーザイン ターフェース(GUI)では、パッチのチェック、ダウンロード、インストールの環境設定、 スケジューリング、およびモニタリングを管理できます。ダウンロード、インストール、 またはアンインストールされたパッチのリスト(現在および履歴)を参照することもで きます。GUI は、複数の表示ペイン、メニュー、オプションから構成されます。

**注**:Arcserve Backup Patch Manager 自身のパッチは 製品 ドロップダウンメニューや [パッチの更新]ペインには表示されません。自己パッチは常と重要なパッチとみなされ、すべてのアクション(更新の確認、ダウンロード、インストール)は、スケジュールに従って自動的に実行されます。

| <b></b>                   | Arcserve Backup Patch Manager          | _ <b>_</b> X          |
|---------------------------|----------------------------------------|-----------------------|
| 設定(S) レポート(P) ヘルプ(H)      |                                        |                       |
| パッチの更新 エラー                | 製品: すべて                                | ~                     |
|                           | ステータス: <b>すべて ∨</b><br>すべて ■ 日本 Arcser | びメッセージ<br>re Backup   |
| パッチ I見明                   | 公開日 サイズ使用可能 ゆうひコード済み インストール済み          | U                     |
|                           |                                        |                       |
|                           |                                        |                       |
|                           |                                        |                       |
|                           |                                        |                       |
|                           |                                        |                       |
|                           |                                        |                       |
|                           |                                        |                       |
|                           |                                        |                       |
| <b>更新を確認(C)</b> ダウンロード(D) | インストール(I) アンインストール(II)                 |                       |
| Patch Manager の準備ができました   |                                        | Patch Manager ステータス 🖪 |

#### 設定 レニュー

[環境設定]ダイアログボックスにアクセスし、この個別ジョブに対する Arcserve Backup Patch Manager の環境設定を指定できます。この[環 境設定]ダイアログボックスで指定した設定は、インストールウィザード を通じて、またはデフォルトで指定されている設定よりも優先されます。

[環境設定]ダイアログボックスに関する詳細については、「<u>環境設</u> 定]ダイアログボックスについての理解」を参照してください。

#### レポート レニュー

パッチのステータスレポートを手動で選択して表示できます。[レポート] メニューから、インストールされたパッチ(現在または履歴)およびダウン ロードされたパッチを表示するよう指定できます。

- ◆ インストール済みパッチの現在のレポートには、すべての発行済みパッチ と、ローカルサーバに現在インストールされているテスト修正が表示され ます。
- ◆ インストール済みパッチの履歴レポートには、すべての発行済みパッチ、
   ローカルサーバに現在インストールされているテスト修正、すでにアンインストールされているパッチの履歴が表示されます。
- ◆ ダウンロード済みパッチのレポートには、現在までにダウンロードされたす べてのパッチが表示されます。

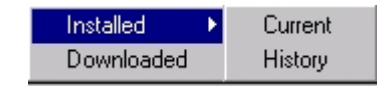

[ヘルプ]メニュー

Arcserve Backup Patch Manager のヘルプシステムにアクセスできます。

製品 ドロップダウン メニュー

パッチの情報を取得する場合にArcserve Backup のバージョンを選択することができます。

 ◆ Arcserve Backup Patch Manager がステージング サーバとしてインストール されている場合、このドロップダウンメニューには、サポートされているすべての製品/リリースが表示されます。

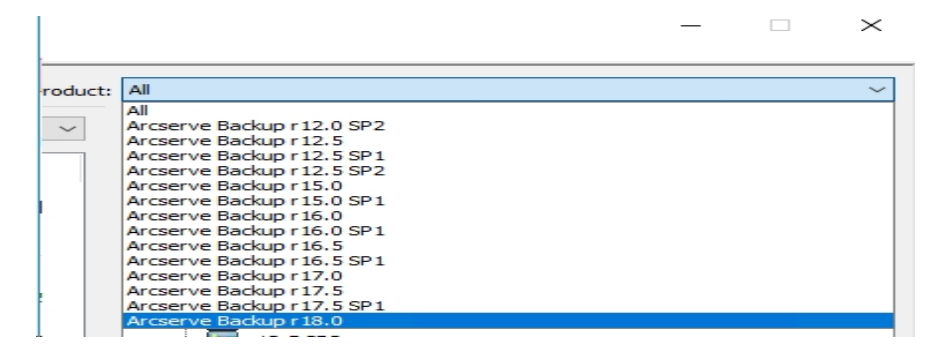

◆ Arcserve Backup Patch Manager がクライアントとしてインストールされている場合、このドロップダウンメニューには、そのマシンに現在インストールされている製品/リリースのみが表示されます。

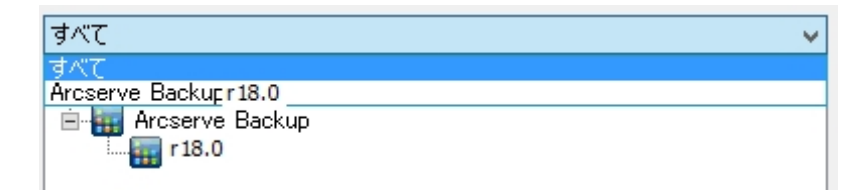

### [ステータス]ドロップダウン メニュー

[パッチの更新]/ [エラー]情報ペインに表示するパッチ情報の種類を選 択できます。[パッチの更新]タブが選択された場合、使用可能なス テータスオプションは、[すべて]、[利用可能]、[ダウンロード済み]、 [インストール済み]です。[エラー]タブが選択された場合、利用可能な オプションは、[すべて]、[ダウンロード時のエラー]、[インストール時のエ ラー]、[アンインストール時のエラー]です。デフォルトでは、すべてのパッ チ情報が表示されます。

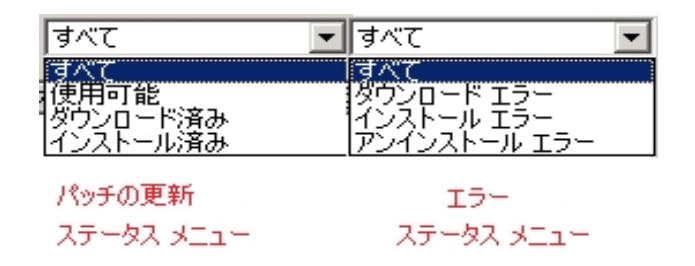

[パッチの更新]ペイン

[パッチの更新]タブが選択された場合、対応するステータス(利用可能、ダウンロード済み、インストール済み)に対するパッチ情報が表示されます。発行済みパッチのみがパッチの更新(Patch Updates)ペインに表示されます(テスト修正は表示されません)。

重要なパッチ、セキュリティパッチ、デバイスパッチとして分類されたパッチ は、対応するアイコンで識別されます。パッチ名の上にカーソルを置くと、ツー ルチップウィンドウに追加の情報が表示されます。

| Patch Updates     | Errors                                                                                                    |                           |                 | F          | Produc |
|-------------------|----------------------------------------------------------------------------------------------------|---------------------------|-----------------|------------|--------|
|                   |                                                                                                    |                           | Status: All     |            | •      |
| Patch             | Description                                                                                                    | Published Da              | te Size (in KB) | Status     |        |
| R008804           | WIN-ALERT UPDATE FOR SERVICE PA                                                                                                    | C 6/30/2009               | 31363           | Available  |        |
| R009303           | WIN-DR FAILS ON WINDOWS 2008 DF                                                                                                    | u 8/2/2009                | 19591           | Downloaded |        |
| R009947           | WIN-W2250 IF JOB WAS LOADED FRO                                                                                                    | ) 7/29/2009               | 24100           | Downloaded |        |
| RO10335           | WIN-W3301 IN SYSTEM STATE BACKU                                                                                                    | P 9/3/2009                | 30332           | Downloaded |        |
| <b>RO11482</b>    | WIN-UPGRADE AV CHECK FOR R12 SP                                                                                                    | 2 10/27/2009              | 55026320        | Downloaded |        |
| 🛛 🇱 RO11483       | WIN-UPGRADE AV CHECK FOR R12 SP                                                                                                    | 2 10/27/2009              | 102846          | Downloaded |        |
| <b>RO13762</b>    | WIN-DELETE FILES ON DESKTOP - SER                                                                                                    | 3/23/2010                 | 20154           | Downloaded |        |
| AR014231          | WIN - SECURITY VII NERABILITY IN 1                                                                                                    | 2 <u>1/27/2010</u>        | 61440992        | Downloaded |        |
| AR017301          | WIN-SECURITY (Patch Type: Critical Patch Type: Critical Patch Type: Crit | atch<br>av September 21 ( | 2012 3:02:25 DM | Downloaded |        |
| AR017302          | WIN-SECURITY VOLNERABILITY IN AR                                                                                                    | C 4/21/2010               | 212/5/28        | Downloaded |        |
| <b>\$</b> RO07441 | WIN-CA ARCSERVE BACKUP R12.5 C                                                                                                    | U 6/1/2009                | 61235           | Downloaded |        |
| RO09319           | WIN-DR FAILS ON WINDOWS 2008 DF                                                                                                    | u 8/2/2009                | 19752           | Available  |        |
| AR017300          | WIN-SECURITY VULNERABILITY IN AR                                                                                                    | C 4/21/2010               | 21316464        | Downloaded |        |
| RO17566           | WIN-ARCSERVE WINDOWS CLIENT AG                                                                                                    | i 5/13/2010               | 31046280        | Available  |        |
| RO20304           | WIN-MULTIPLE UPDATES FOR THE VM                                                                                                    | 10/11/2010                | 33786688        | Available  |        |
| 🛛 🇱 RO22979       | WIN-ALL SAVE SET TAPE GET MOVED                                                                                                    | Г 10/20/2010              | 25302032        | Downloaded |        |
| R026277           | WIN-MULTIPLE UPDATES FOR THE VM                                                                                                    | 4/11/2011                 | 33890704        | Available  | -      |
| •                 |                                                                                                    |                           |                 |            |        |

パッチ番号が青色で表示されている場合、Arcserve Support Connectの Web サイト上の対応する Readme へのリンクとして機能します。これにより、 さらに詳しい情報を入手できます。利用可能なリンク接続がない場合、 パッチ番号が黒のテキストで表示されます。

注:ダウンロードまたはインストールするパッチを複数選択するには、Ctrl キーまたは Shift キーの組み合わせを使用します。ただし、複数のパッチの選 択は、選択するすべてのパッチのステータス(利用可能、ダウンロード済み、 またはインストール済み)が同じ場合のみ機能します。複数のダウンロード/ インストールは、同時ではなく、順番に実行されます(前提条件パッチに基 づく)。

エラー 清報ペイン

[エラー ゆブが選択された場合、対応する選択済みパッチのパッチェ ラー情報が表示されます。

注:表示されているパッチをダブルクリックすると、問題の詳細な情報をポッ プアップ ウィンドウで表示できます。

| F | Patch Updates | Errors      |             |                        |                       | Product               |
|---|---------------|-------------|-------------|------------------------|-----------------------|-----------------------|
|   |               |             |             |                        | Status: All           | •                     |
|   | Patch         | Description | Error Stage | Problem Cause          |                       |                       |
|   | ROOFANT       | BAOF Patch  | Installing  | Proper version of CA 4 | ARCserve Backup compo | onents for this patch |
|   |               |             |             |                        |                       |                       |
|   |               |             |             |                        |                       |                       |
|   |               |             |             |                        |                       |                       |
|   |               |             |             |                        |                       |                       |
|   |               |             |             |                        |                       |                       |
|   |               |             |             |                        |                       |                       |
|   |               |             |             |                        |                       |                       |
|   |               |             |             |                        |                       |                       |
|   |               |             |             |                        |                       |                       |
|   |               |             |             |                        |                       |                       |
|   |               |             |             |                        |                       |                       |
|   |               |             |             |                        |                       |                       |
|   |               |             |             |                        |                       |                       |
|   | •             |             |             |                        |                       |                       |
|   |               |             | r           |                        |                       |                       |
|   |               |             |             | Download               | Install               | Uninstall             |

表示されたパッチをダブルクリックすると、[エラー詳細]ポップアップウィンドウが開き、問題の詳細情報を参照できます。

|                                                          | Error Details                                                                                                    | x |
|----------------------------------------------------------|----------------------------------------------------------------------------------------------------|---|
| Problem Cause:<br>Check the log for more<br>information: | Patch RONormal cannot be installed at this time because Arcserve Backup is currently<br>busy performing other tasks (active jobs, command line actions, report generation, UI<br>configuration, etc.). Please install patch at a later time.<br>APMLog.LOG |   |
|                                                          | OK                                                                                                    |   |

## [アラートおよびメッセージ]ペイン

Arcserve Backup パッチに関連付けられている情報アラートまたはメッ セージが表示されます。この表示には、更新の確認が最後に実行され た日時や、重要なパッチ、デバイスパッチ、セキュリティパッチが利用可 能かどうかなどの情報が含まれます。[アラートおよびメッセージ]ペイン は、GUIが開いた場合に自動的に更新されるか、または[更新の確認] ボタンをクリックして手動で更新できます。  ◆ Arcserve Backup Patch Manager がステージング サーバとしてインストール されている場合、このペインには、サポートされているすべての製品/リリー スに対するアラートおよびメッセージが表示されます。

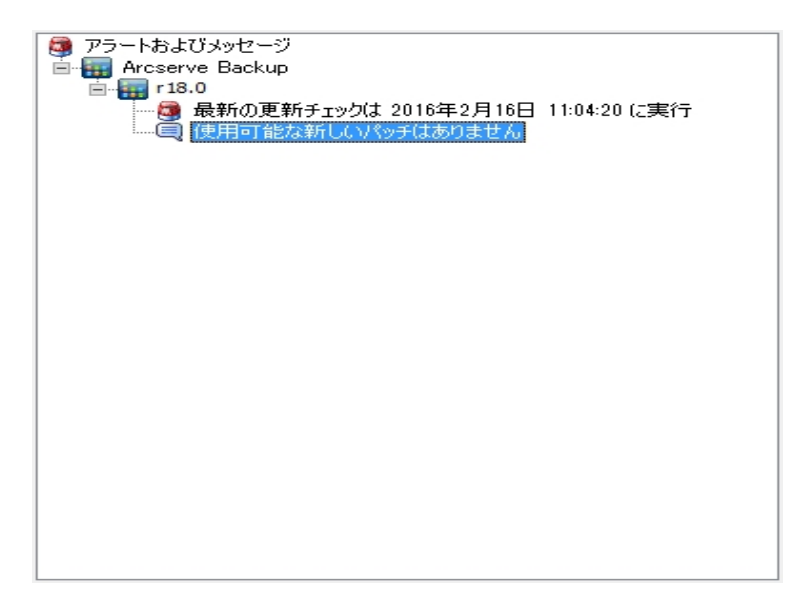

 ◆ Arcserve Backup Patch Manager がクライアントとしてインストールされている場合、このペインには、そのマシンに現在インストールされている製品/ リリースに対するアラートおよびメッセージのみが表示されます。

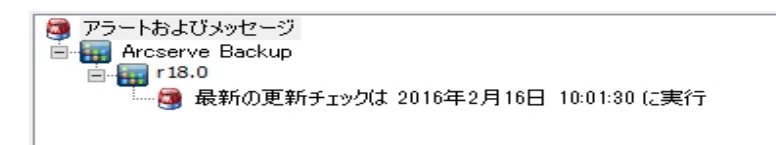

このペインには、インポートされたパッチ情報および自己更新されたステータス(Arcserve Backup Patch Manager の更新されたステータスなど) も表示されます。

**注**: Arcserve Backup Patch Manager では、Arcserve Backup Patch Manager 用のパッチがインストールされた場合、 [アラートおよびメッセージ]ペインに更新情報が表示されます。

パッチ アイコン

各ペインにリスト表示されるパッチおよびメッセージには、パッチの種類を 反映したアイコンが付いています。

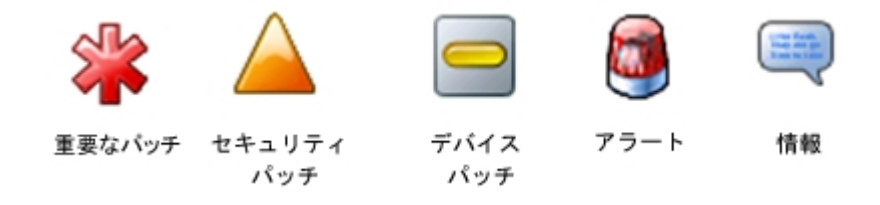

#### 便新の確認 ボタン

新規および利用可能な Arcserve Backup パッチの確認を手動で開始できます。

ボタンをクリックすると、Arcserve Backup Patch Manager が Arcserve サポート のインターネット サイトに接続し、利用可能なパッチのうちでどれが新しく、ま だダウンロードおよびインストールされていないかを判別します。 すべての利 用可能なパッチ、ダウンロード済みパッチ、インストール済みパッチのリスト は、[パッチの更新]ペインに表示されます。

[更新の確認]ボタンは常に有効になります。

ダウンロード ボタン

選択したパッチのダウンロードを手動で開始できます。この [ダウンロー ド ]ボタンは、選択したパッチのステータスが [利用可能 ]である場合にの み有効になります。

トリガされたら、Arcserve Backup Patch Manager は、選択したパッチに、ダウ ンロードが必要な依存パッチが存在するかどうかをまずチェックします。この パッチのダウンロードの依存関係情報は、対応する[依存関係]画面に表 示されます。

[ダウンロード]ボタンは、利用可能パッチを選択した場合にのみ有効になります。

## [インストール]ボタン

選択したパッチのインストールを手動で開始できます。この [インストール]ボタンは、選択したパッチのステータスが [ダウンロード済み]である場合にのみ有効になります。

トリガされたら、Arcserve Backup Patch Manager は、選択したパッチに、イン ストールが必要な依存パッチが存在するかどうかをまずチェックします。この パッチのインストールの依存関係情報は、対応する[依存関係]画面に表 示されます。

[インストール]ボタンは、ダウンロード済みパッチを選択した場合にのみ有効になります。

#### [アンインストール]ボタン

選択したパッチのアンインストールを手動で開始できます。この [アンイン ストール ]ボタンは、選択したパッチのステータスが [インストール済み ]で ある場合にのみ有効になります。

トリガされたら、Arcserve Backup Patch Manager は、選択したパッチに、先に アンインストールが必要な依存パッチが存在するかどうかをまずチェックしま す。インストールされている他のパッチへの依存関係を持たないパッチのみを アンインストールできます。パッチのアンインストールが完了したら、ステータス は [ダウンロード済み]に変更されます。

[アンインストール]ボタンは、インストール済みパッチを選択した場合にのみ 有効になります。

### ステータス インジケータ

実行されたアクションの現在のステータスと、Patch Manager サービスのス テータス(準備完了、停止、使用中)が表示されます。

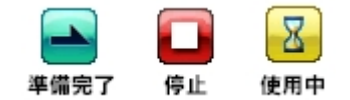

- ◆ 準備完了 Patch Manager サービスが実行されており、新しいリクエストを処理できます。
- ◆ 停止 Patch Manager サービスが停止されています。
- ◆ 使用中 Patch Manager サービスが、手動(GUIから)または自動(スケジューラから)のリクエスト処理に使用されています。

# [環境設定]ダイアログボックスについての理解

[環境設定]ダイアログボックスでは、Arcserve Backup Patch Manager の環境設定を指定または変更できます。一般に、環境設定は、Arcserve Backup Patch Manager のインストールプロセス中に指定され、他の設定が優先されない限り、すべてのジョブに自動的に適用されます。この[環境設定]ダイアログボックスで指定した設定は、インストールウィザードを通じて、またはデフォルトで指定されている設定よりも優先されます。さらに、環境設定はグローバルであり、選択したすべての製品に適用されます。

[環境設定]ダイアログボックスは、Arcserve Backup Patch Manager GUIの[設定] ドロップダウンメニューからアクセスされます。[環境設定]ダイアログボックスは、 [一般設定]、[電子メール設定]、[プロキシ設定]の3つのタブが設定された3 ペインのダイアログボックスです。

## 環境設定の一般設定についての理解

[環境設定]ダイアログボックスの[一般設定]タブでは、このジョブに使用されるダ ウンロードサーバおよび簡易更新設定を指定できます。

Arcserve サーバ

Arcserve サポート サーバ上の HTTP ロケーション ディレクトリを指定しま す。Arcserve Backup Patch Manager は、新しい利用可能なパッチをス テージング サーバまたはクライアントのいずれかにダウンロードするため、 事前設定された HTTP サーバに自動的に接続します。

**注**:Arcserve Backup Patch Manager では、HTTP による通信のみがサポート されています。

ステージング サーバ

ステージング サーバとして使用されるサーバの HTTP ロケーション アドレス を指定します。

このオプションを選択する場合は、ステージングサーバの場所(IP アドレスまたはホストサーバ名)も指定する必要があります。すべてのパッチ情報およびダウンロードは、このステージングサーバからクライアントに送信されます。

**注**:使用しているローカルホスト マシンをステージング サーバとして指定す ることはできません。ローカルホスト マシンをステージング サーバとして使用し ようとすると、無効な環境設定となり、ステージング サーバは利用可能な パッチを取得およびダウンロードするために自身に接続できません。

**注** Arcserve : ステージング サーバを設定できない場合、サポート サイトに直接接続できます。

パッチを自動的にダウンロードおよびインストールする

Arcserve Backup パッチが利用可能な場合、自動的に確認、ダウンロード、インストールするように指定します。

**注** Arcserve Backup パッチの自動ダウンロードおよびインストールは、緊急パッチに対してのみ適用されます。

このオプションを選択する場合は、ドロップダウンメニュー機能を使用して、この機能が実行されるスケジュール(毎日または指定した曜日)および実行の時刻を指定できます。このオプションを選択して日時を指定しなかった場合には、デフォルトで、毎日午後3時に自動的にダウンロードおよびインストールを実行するようスケジュールされます。

**重要**:パッチの自動ダウンロード/インストールのスケジュールされた日時を指定している場合、スケジュールされている他のアクティブな Arcserve Backup ジョブ(バックアップ、リストア、スキャン、マージ、テープコピーなど)と同時に 実行されないか、競合しないことを確認してください。一部のパッチのインストールにより、Arcserve Backup サービスがシャットダウンされ、ジョブが中断される可能性があります。

**注:このオプションは** Arcserve Backup Patch Manager 自身の更新について は利用できません。Arcserve Backup Patch Manager については、以下のレ ジストリスイッチが提供されます。

HKEY\_LOCAL\_MACHINE\SOFTWARE\ComputerAssociates\CA Arcserve Backup Patch Manager\PMDownloadFrequency

このレジストリスイッチの値は、Patch Manager サービスの開始時刻以降、 Arcserve Backup Patch Manager のパッチをダウンロードおよびインストールす るタイミングを示します。

### 利用可能なパッチがあれば自動的にダウンロードする

パッチが利用可能になってから1日以内に自動的にArcserve Backup パッチをダウンロードするように指定します。

**注:このオプションは** Arcserve Backup Patch Manager 自身の更新について は利用できません。Arcserve Backup Patch Manager については、以下のレ ジストリスイッチが提供されます。

HKEY\_LOCAL\_MACHINE\SOFTWARE\ComputerAssociates\CA Arcserve Backup Patch Manager\PMDownloadFrequency

このレジストリスイッチの値は、Patch Manager サービスの開始時刻以降、 Arcserve Backup Patch Manager のパッチをダウンロードおよびインストールす るタイミングを示します。

#### 簡易更新の無効化

パッチの自動チェック、ダウンロード、およびインストールの機能をすべて 無効にするように指定します。このオプションを選択した場合、Arcserve Backup に対するこれらのパッチ機能は手動でのみ開始できます。

**注:このオプションは** Arcserve Backup Patch Manager 自身の更新について は利用できません。Arcserve Backup Patch Manager については、以下のレ ジストリスイッチが提供されます。

HKEY\_LOCAL\_MACHINE\SOFTWARE\ComputerAssociates\CA Arcserve Backup Patch Manager\PMDownloadFrequency このレジストリスイッチの値は、Patch Manager サービスの開始時刻以降、 Arcserve Backup Patch Manager のパッチをダウンロードおよびインストールす るタイミングを示します。

#### [OK ]ボタン

3つのすべてのタブで指定された設定を保存し、[環境設定]ダイアログ ボックスを閉じます。

#### リセット ボタン

[環境設定]ダイアログボックスの対応するタブで未適用(保存されていない)の設定をリセットします。このボタンは、設定のいずれかに変更が行われ、適用(保存)されていない場合にのみ有効になります。

#### [キャンセル]ボタン

3 つのすべてのタブで適用(保存)されていないすべての設定をキャンセルおよびリセットし、[環境設定]ダイアログボックスを閉じます。

#### 適用 ボタン

対応する [環境設定]ダイアログボックスのタブで指定されている設定を 適用(保存)します。このボタンがクリックされた場合、[リセット]ボタン (および[適用]ボタン)は、設定が変更され、適用(保存)されていない 状態になるまで無効になります。

## 環境設定の電子メール設定についての理解

[環境設定]ダイアログボックスの[電子メール設定]タブを使用すると、新しいパッチ情報に関する通知を受け取る方法および時期を指定できます。

電子メール通知を受信するために選択可能なオプションは以下のとおりです。

- 更新が存在するとき
- パッチのダウンロードの完了時
- パッチのインストールの完了時

複数のオプションを選択できます。電子メールアドレス(複数も可)も指定する必要があります。SMTP アドレスの指定は任意です。複数の電子メールアドレスを入力するには、各アドレスをセミコロンで区切る必要があります。

#### [電子メール通知の送信条件:更新が存在するとき]

新しいパッチが利用可能な場合に電子メール通知を受信することを指定します。

[電子メール通知の送信条件:ダウンロードの完了時]

パッチのダウンロードが完了した場合に電子メール通知を受信すること を指定します。

[電子メール通知の送信条件:インストールの完了時]

パッチのインストールが完了した場合に電子メール通知を受信することを指定します。

#### SMTP サーバ

Arcserve からユーザのサーバに電子メール通知を送信するために使用 する SMTP サーバのアドレスを指定します。[SMTP サーバーには認証が 必要]オプションを選択した場合、SMTP サーバを使用するために必要 な認証情報(ユーザID とパスワード)を入力することも必要になります。

サービスが指定されていない場合、デフォルトでは、MX (Mail Exchange)を使用して、同じドメイン内のユーザに電子メール通知が配信されます。

注:MX レコードは DNS (Domain Name System) にあるリソースレコードの1 つで、ドメイン内で SMTP (Simple Mail Transfer Protocol) を使用し、メール 交換サーバによってインターネット電子メールをユーザへルーティングおよび 配信する方法を指定するために使用されます。

## 環境設定のプロキシ設定についての理解

[環境設定]ダイアログボックスの [プロキシ設定]タブを使用すると、パッチをプロ キシ サーバ経由でダウンロードするかどうかを指定できます。これは、ローカル(ス テージング) サーバが HTTP サーバからパッチを取得する際に経由するサーバです。

インターネットに接続するためにプロキシサーバを使用しないでください。

パッチ情報を取得するために Arcserve サポートのインターネット サイトに 接続する際にプロキシ サーバを使用しないことを指定します。代わりに (Arcserve Backup がインストールされている) クライアント マシンが、パッチ 情報を取得するために Arcserve のテクニカル サポートのインターネット サ イトに直接接続します。これはデフォルトの設定です。

#### プロキシ サーバ設定を自動的に検出

事前設定済みのプロキシサーバ設定を自動的に検出および使用する ように指定します。

(プロキシ サーバ設定は、Internet Explorer/プロパティ/接続/LAN 設定 ダイアログ ボックスから設定および参照できます)

プロキシ設定を使用

指定されたプロキシ サーバ設定を使用するように指定します。このオプ ションを選択すると、プロキシ サーバの IP アドレス(またはマシン名)およ びプロキシ サーバがインターネット 接続する際に使用される、対応する ポート番号も指定する必要があります。

### プロキシ サーバに認証が必要

プロキシ サーバを使用するために認証情報(ユーザID とパスワード)が 必要となることを指定します。パスワードの確認も要求されます。

# 利用可能なパッチを手動で確認

Arcserve Backup Patch Manager GUI を使用すると、まだダウンロードされていない利用可能なパッチのチェックを手動で実行できます。

### 利用可能なパッチの確認

1. Arcserve Backup Patch Manager GUI (Programs/Arcserve/Arcserve Backup Patch Manager/Patch Manager) を起動します。

Arcserve Backup Patch Manager GUI が表示され、ダウンロードできるすべてのパッチのリストが表示されます。

| Arcserve Backup Patch Manager                                                                                                   |            | - 0    |     | x |
|----------------------------------------------------------------------------------------------------|------------|--------|-----|---|
| 設定(S) レポート(P) ヘルプ(H)                                                                                                    |            |        |     |   |
| パッチの更新 エラー 製品: すべて                                                                                                    |            |        |     | ~ |
| ステータス:         すべて         第         アラートおよびメッセージ           パッチ         説明         公開日         サイフ使用可能<br>外ワンロード済み         17.0 | ∃ 11:04:20 | )(2実行  |     |   |
| インストール済み (使用可能な新していくッチはありません)                                                                                                   |            |        |     |   |
|                                                                                                    |            |        |     |   |
|                                                                                                    |            |        |     |   |
|                                                                                                    |            |        |     |   |
|                                                                                                    |            |        |     |   |
|                                                                                                    |            |        |     |   |
| 」<br>Patch Manager の準備ができました Pat                                                                                                | ch Manag   | ger 75 | -97 |   |

2. [更新の確認]をクリックし、すでにリスト表示されていない利用可能なパッチの チェックを手動で開始します。

Arcserve Backup Patch Manager は、Arcserve サポート サイトに接続し、利用可能 なすべての Arcserve Backup パッチの比較チェックを実行して、どの利用可能な パッチが新しく、まだダウンロードされていないかを判断します。

**注**:Patch Manager に表示されている特定のArcserve Backup パッチに関する追加情報を取得するには、Arcserve テクニカルサポートまでお問い合わせください。

- ・ パッチが以前にダウンロードされていないと判断された場合、Arcserve Backup Patch Manager は、そのパッチを利用可能なパッチとして指定します。
- ・ パッチがすでにダウンロードされていると判断された場合、Arcserve Backup Patch Manager は、物理的な場所にパッチがあるかどうを確認します。

- 物理ファイルがなく、インストールされていない場合は、そのパッチが新規または 利用可能なパッチとして指定されます。
- パッチ ファイルが(正しいチェックサムおよびファイル名で)物理的なロケーション に存在する場合、そのパッチはすでにダウンロードされたパッチとして指定されます。
- パッチファイルが存在し、パッチのファイル名とチェックサムの値が同じファイルに 一致しない場合、そのパッチは利用可能なパッチとして指定されます。

# 手動によるパッチのダウンロード

利用可能なパッチは、Arcserve Backup Patch Manager GUI を使用して手動でダウンロードできます。

### パッチのダウンロード

1. Arcserve Backup Patch Manager GUI (Programs/APM/Arcserve Backup Patch Manager/Patch Manager) を起動します。

Arcserve Backup Patch Manager GUI が表示され、ダウンロードできるすべてのパッチのリストが表示されます。[パッチの更新]ペインには、リストされているすべてのパッチ ID、説明、日付、サイズ(KB)、ステータスが表示されます。

**注**:Patch Manager に表示されている特定のArcserve Backup パッチに関する追加情報を取得するには、Arcserve テクニカルサポートまでお問い合わせください。

| <b></b>               | Arcserve Backup Patch Manager                                                                                                    |
|-----------------------|----------------------------------------------------------------------------------------------------|
| 設定(S) レポート(P) ヘルプ(    | プ(H)                                                                                                    |
| パッチの更新 エラー            | 製品 マンド                                                                                                    |
| パッチ                   | ステータス: すべて     マークス: すべて     マークス: す |
|                       |                                                                                                    |
|                       |                                                                                                    |
|                       |                                                                                                    |
| 更新                    | 新を確認(2) ダウンロード(D) インストール(D) アンインストール(D)                                                                                                    |
| Patch Manager の準備ができま | ました Patch Manager ステータス 🔳                                                                                                    |

2. ダウンロードするパッチを選択し、「ダウンロード」をクリックします。

注:ダウンロードまたはインストールするパッチを複数選択するには、Ctrl キーまた はShift キーの組み合わせを使用します。ただし、複数のパッチの選択は、選択す るすべてのパッチのステータス(利用可能、ダウンロード済み、またはインストール 済み)が同じ場合のみ機能します。複数のダウンロード/インストールは、同時で はなく、順番に実行されます(前提条件パッチに基づく)。

Arcserve Backup Patch Manager は、ダウンロードが必要な依存パッチが、選択したパッチにないかどうかをまずチェックします。ダウンロード時に依存関係をチェックする目的は、利用可能なすべての依存パッチがダウンロード済みまたはインストール

済みであることを確認することです(ダウンロードするパッチが選択されると、その依存パッチが選択されていない場合でも、Arcserve Backup Patch Manager は自動的にすべての依存パッチを選択してダウンロードします)。

[依存関係]画面に、ダウンロードするように選択したパッチとそれらの依存パッチ がリストされます。

| D | ownload                                |                                                                                 |                           |                        | × |
|---|----------------------------------------|---------------------------------------------------------------------------------|---------------------------|------------------------|---|
|   | You have selected<br>Click "Download N | d 1 patch(es) for download. Selected p<br>ow" to start the patch download proce | oatch has 1 deper<br>ess. | ndent patch(es).       |   |
|   | Patch                                  | Description                                                                     | Published D               | Status                 |   |
|   | ROKM001<br>ROKM002                     | NT -DBEXCH DOC LVL RESTORE<br>DR DOES NOT FIND RAID TAPES                       | 12/1/2008<br>12/2/2008    | Available<br>Available |   |
|   | •                                      |                                                                                 | Download Nov              | v Cancel               | • |

[今すぐダウンロード]をクリックし、利用可能なパッチをダウンロードします。
 [ダウンロード]画面に、パッチのダウンロードステータスが表示されます。

**注**:デフォルトでは、次のフォルダにパッチがダウンロードされます:X:\Program Files (x86)\ca\SharedComponents\PatchesRoot

| ownload<br>Downloading the s | selected patches                                          |                        | X                        |
|------------------------------|-----------------------------------------------------------|------------------------|--------------------------|
| Total Size:                  | 37271 KB                                                  |                        |                          |
| Patch                        | Description                                               | Published D            | Status                   |
| ROKM001<br>ROKM002           | NT -DBEXCH DOC LVL RESTORE<br>DR DOES NOT FIND RAID TAPES | 12/1/2008<br>12/2/2008 | Downloaded<br>Downloaded |
| •                            |                                                           |                        |                          |
| Download operat              | ion completed.                                            |                        |                          |
| Automatically                | install succesfully downloaded patches                    |                        | ОК                       |

4. [OK]をクリックして [ダウンロード]画面を閉じます。

ダウンロード プロセス中に、選択しているパッチをダブルクリックすると、現在のステータス(進捗率)が表示されます。

ダウンロード プロセスが完了すると、パッチ/更新のダウンロード レポート が更新され、[パッチの更新]ペインのパッチのステータスが「ダウンロード済み」になります。ダウンロード済みパッチは、指定した Patch Manager のダウンロード フォルダに保存されます。これらのパッチは、インストール後も削除されません。

パッチのダウンロードが完了すると、電子メール通知が送信されます(設定している場合)。

- 5. 以下のいずれかの状況が生じると、パッチのダウンロードは失敗することがありま す。
  - ◆「利用可能」と表示されているパッチが、ステージングサーバに存在しない。
  - ◆ ダウンロード フォルダに十分な空き容量がない。
  - ◆ ネットワークの障害
  - ◆ ボリューム クオータの障害

ダウンロードが失敗した場合は、[エラー]タブおよび APMLog.log ファイルを確認して、考えられる原因と詳細を調べます。

# 手動によるパッチのインストール

Arcserve Backup Patch Manager GUI を使用して、すでにダウンロードされたパッチを 手動でインストールすることができます。

### パッチのインストール

1. Arcserve Backup Patch Manager GUI (Programs/Arcserve/Arcserve Backup Patch Manager/Patch Manager) を起動します。

Arcserve Backup Patch Manager GUI に、インストールできるすべてのダウンロード済 みパッチのリストが表示されます。[パッチの更新]ペインには、リストされているすべ てのパッチのパッチ ID、説明、日付、サイズ(KB)、ステータスが表示されます。

**注**:Patch Manager に表示されている特定のArcserve Backup パッチに関する追加情報を取得するには、Arcserve テクニカルサポートまでお問い合わせください。

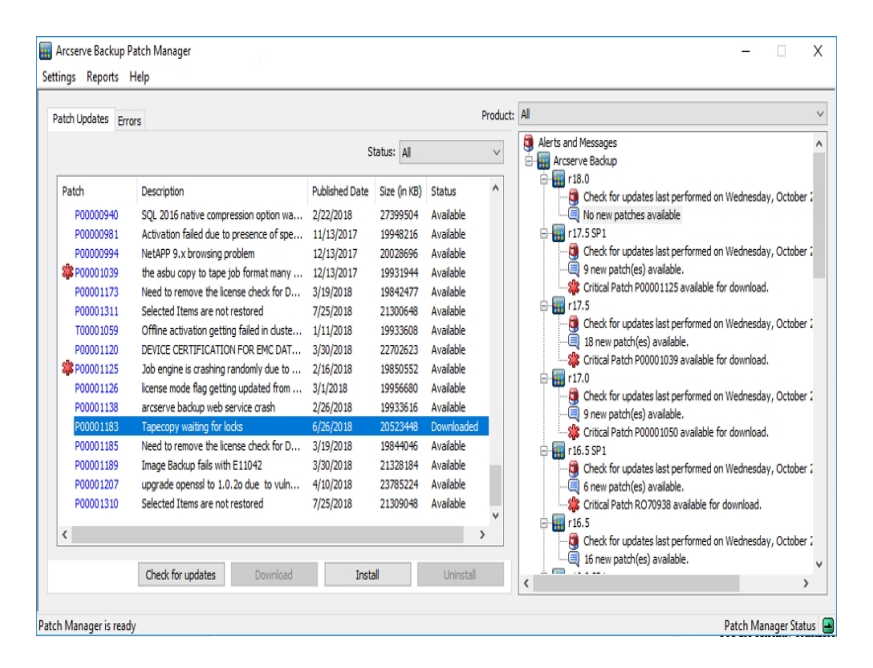

2. インストールするパッチを選択し、[インストール]をクリックします。

注:ダウンロードまたはインストールするパッチを複数選択するには、Ctrl キーまた はShift キーの組み合わせを使用します。ただし、複数のパッチの選択は、選択す るすべてのパッチのステータス(利用可能、ダウンロード済み、またはインストール 済み)が同じ場合のみ機能します。複数のダウンロード/インストールは、同時で はなく、順番に実行されます(前提条件パッチに基づく)。

Arcserve Backup Patch Manager は、インストールが必要な依存パッチが、選択したパッチにないかどうかをまずチェックします。パッチのインストール時に依存関係を チェックする目的は、利用可能なすべての依存パッチがインストールされるかすで にダウンロード済みであることを確認することです。 [依存関係]画面が表示され、インストールするように選択したパッチと、それらの 依存パッチがリストされます。

- ◆ すべての依存パッチがすでにダウンロードおよびインストールされている場合、選択したパッチのインストールプロセスは続行します。
- ◆ まだダウンロードされていない依存パッチがある場合、エラーメッセージが表示 され、インストールプロセスを続行するには依存パッチが必要であることが示さ れます。

|                                        |                                                                                                    | ×                                                                                                    |
|----------------------------------------|----------------------------------------------------------------------------------------------------|----------------------------------------------------------------------------------------------------|
| ted 1 patch(es) for install.           |                                                                                                    |                                                                                                    |
| w" to start the patch install process. |                                                                                                    |                                                                                                    |
| Description                            | Published D                                                                                                    | Status                                                                                                    |
| NT -DBEXCH DOC LVL RESTORE             | 12/1/2008                                                                                                    | Downloaded                                                                                                    |
|                                        |                                                                                                    |                                                                                                    |
|                                        |                                                                                                    |                                                                                                    |
|                                        |                                                                                                    |                                                                                                    |
|                                        |                                                                                                    |                                                                                                    |
|                                        |                                                                                                    |                                                                                                    |
|                                        |                                                                                                    |                                                                                                    |
|                                        |                                                                                                    |                                                                                                    |
|                                        |                                                                                                    |                                                                                                    |
|                                        |                                                                                                    |                                                                                                    |
|                                        |                                                                                                    |                                                                                                    |
|                                        | Install Now                                                                                                    | Cancel                                                                                                    |
|                                        | ted 1 patch(es) for install.<br>w" to start the patch install process.<br>Description<br>NT -DBEXCH DOC LVL RESTORE | ted 1 patch(es) for install.<br>w" to start the patch install process.<br>Description Published D<br>NT -DBEXCH DOC LVL RESTORE 12/1/2008 |

[今 すぐインストール]をクリックし、パッチのインストールを続行します。
 [インストール]画面が表示され、パッチのインストールステータスが示されます。

| In | stall                |                            |             | ×         |
|----|----------------------|----------------------------|-------------|-----------|
|    | Installing the selec | ted patches                |             |           |
|    |                      |                            |             |           |
|    | Patch                | Description                | Published D | Status    |
|    | ROKM001              | NT -DBEXCH DOC LVL RESTORE | 12/1/2008   | Installed |
|    |                      |                            |             |           |
|    | Install operation co | ompleted.                  |             |           |
|    |                      |                            |             | ОК        |

4. [OK]をクリックして [インストール]画面を閉じます。

インストールプロセス中に、選択されたパッチをダブルクリックすると、現在のステータス(進捗率)が表示されます。

インストールプロセスが完了すると、パッチ/更新のインストールレポートが更新され、[パッチの更新]ペインのパッチのステータスが「インストール済み」になります。 ダウンロード済みパッチは、指定した Patch Manager のダウンロード フォルダに保存 されます。これらのパッチは、インストール後も削除されません。

- 5. パッチのインストールが完了すると、電子メール通知が送信されます(設定している場合)。
- 6. パッチのインストールを有効にするために再起動が必要な場合は、すぐに再起動 するかどうかの指定が求められます。
- 7. パッチのインストールが失敗した場合は、 [エラー] タブおよび APMLog.log ファイルを 確認して、考えられる原因と詳細を調べます。

# 手動によるパッチのアンインストール

Arcserve Backup Patch Manager GUI を使用して、すでにインストールされたパッチを 手動でアンインストールすることができます。パッチのアンインストールは、GUI から 手動でのみトリガできます(パッチのアンインストールの自動スケジューリングはサ ポートされていません)。さらに、アンインストールするパッチは一度に1つしか選択 できません(アンインストールに対して複数のパッチ選択はサポートされていません)。

## パッチのアンインストール

1. Arcserve Backup Patch Manager GUI (Programs/Arcserve/Arcserve Backup Patch Manager/Patch Manager) を起動します。

Arcserve Backup Patch Manager GUI が表示され、アンインストールできるすべての インストール済みパッチがリスト表示されます。

| <b></b>        |                          |                         |                       | Arc          | serve Back   | up Patch           | Manaç | ger                  |
|----------------|--------------------------|-------------------------|-----------------------|--------------|--------------|--------------------|-------|----------------------|
| 設定( <u>S</u> ) | レポート <b>(</b> <u>P</u> ) | ヘルプ <b>(</b> <u>H</u> ) |                       |              |              |                    |       |                      |
| パッチの耳          | 更新 エラー                   | ]                       |                       |              |              |                    | 製品    | すべて                  |
|                |                          |                         |                       | ح            | テータス: すべて    |                    | ~     | 🥘 アラートお<br>⊟ 🔠 Arcse |
| パッチ<br>R0      | Reboot                   | 説明<br>WIN-PreRe Patch   | - Normal Patch should | 公開日<br>. N/A | サイズ(K<br>N/A | ステータス<br>Installed |       | i i - 📰 ri           |
|                |                          |                         |                       | ·            | ·            |                    |       | ·····                |
|                |                          |                         |                       |              |              |                    |       |                      |
|                |                          |                         |                       |              |              |                    |       |                      |
|                |                          |                         |                       |              |              |                    |       |                      |
|                |                          |                         |                       |              |              |                    |       |                      |
|                |                          |                         |                       |              |              |                    |       |                      |
|                |                          |                         |                       |              |              |                    |       |                      |
|                |                          |                         |                       |              |              |                    |       |                      |
|                |                          |                         |                       |              |              |                    |       |                      |
|                |                          | 更新を確認(C)                | ) ダウンロード(D            | ) インス        | 、トール(D       | アンインストー            | μ(U)  |                      |
|                |                          |                         |                       |              |              |                    |       |                      |
| Patch Mar      | iager の準備                | ができました                  |                       |              |              |                    |       |                      |

2. アンインストールするパッチを選択し、[アンインストール]をクリックします。

Arcserve Backup Patch Manager は、アウンインストールが必要な依存パッチが、選択したパッチにないかどうかをまずチェックします。

[依存関係]画面が表示され、アンインストールするように選択したパッチと、それらの依存パッチがリストされます。

- ◆ すべての依存パッチがすでにアンインストールされている場合、選択したパッチのアンインストールプロセスは続行します。
- ◆ まだアンインストールされていない依存パッチがある場合、エラーメッセージが表示され、依存パッチがまだインストールされており、アンインストールプロセスを 続行できないことが示されます。

| Uninstall      |                          |                            | ×              |
|----------------|--------------------------|----------------------------|----------------|
| The selected p | atch is superceded by;   | dependent to 0 patches.    |                |
| Select a patch | and click "Uninstall Nov | w" to uninstall each patch | •              |
| Dependencies:  |                          |                            |                |
| Patch          | Supersede                | Prerequisite               | Status         |
| ROKM001        | None                     | None                       | Installed      |
|                |                          |                            |                |
|                |                          |                            |                |
|                |                          |                            |                |
|                |                          |                            |                |
|                |                          |                            |                |
|                |                          |                            |                |
|                |                          |                            |                |
|                |                          |                            |                |
|                |                          |                            |                |
| •              |                          |                            |                |
| ,              |                          |                            |                |
|                |                          | Uninst                     | all Now Cancel |

[今すぐアンインストール]をクリックし、パッチのアンインストールを続行します。
 [アンインストール]画面が表示され、パッチのアンインストールステータスが示されます。

**注**: [今 すぐアンインストール ]ボタンをクリックした後、 [アンインストール ]画 面 に表示されているパッチを少なくとも1つ選択しなかった場合、ポップアップ ウィンドウが表示され、パッチを選択してからアンインストールを試行するように求められます。

### Uninstall

The selected patch is superceded by/dependent to 0 patches.

Select a patch and click "Uninstall Now" to uninstall each patch.

Dependencies:

| Patch                | Supersede             | Prerequisite | Status                |
|----------------------|-----------------------|--------------|-----------------------|
| ROKM001              | None                  | None         | Uninstall Successfull |
|                      |                       |              |                       |
|                      |                       |              |                       |
|                      |                       |              |                       |
|                      |                       |              |                       |
|                      |                       |              |                       |
|                      |                       |              |                       |
|                      |                       |              |                       |
|                      |                       |              |                       |
| L                    |                       |              |                       |
|                      |                       |              |                       |
| Uninstallation of pa | atch ROKM001 was succ | essful.      |                       |
|                      |                       | OK           | [                     |
|                      |                       | OK           |                       |
|                      |                       |              |                       |

×

4. [OK]をクリックして [アンインストール]画面を閉じます。

アンインストールプロセスが完了したら、パッチエントリが現在インストールされているパッチ/更新のレポートから削除され、インストールされたパッチ/更新の履歴レポートに「アンインストール済み」ステータスで追加されます。[パッチの更新]ペインでパッチのステータスは「ダウンロード済み」として示されます。

**重要**:Arcserve Backup Patch Manager は、パッチがインストールされているかどうか を特定するための履歴ファイルを保持します。そのため、パッチのステータスを正しく 追跡するには、Arcserve Backup Patch Manager のみを使用してパッチをアンインス トールする必要があります。

5. パッチのアンインストールの失敗が発生した場合、[エラー]タブで、考えられる原因を確認し、APMlog.logで詳細を確認する必要があります。

# パッチの自動ダウンロードとインストール

Arcserve Backup Patch Manager GUI を使用して、新しいパッチのチェック、Arcserve サポートのインターネット サイトからのパッチのダウンロード、ダウンロード済みパッチ のシステムへのインストールを自動で実行できます。(パッチの自動アンインストー ルはサポートされておらず、GUI から手動でのみトリガできます。)

**注** Arcserve Backup パッチの自動ダウンロードおよびインストールは、緊急パッチに対してのみ適用されます。

**注**:Arcserve Backup Patch Manager のパッチはすべて重要なパッチとみなされます。

Arcserve Backup Patch Manager でこれらのタスクを自動的に実行するプロセスは、 手動での実行と同じですが、すべてのタスクがあらかじめ設定された日時にトリガ されるという点が異なります。これらの自動機能の設定は、Arcserve Backup Patch Manager のインストールプロセス中に指定するか、Arcserve Backup Patch Manager のインストール後に [環境設定]ダイアログボックスで指定できます。[環境設定] ダイアログボックスに関する詳細については、「<u>環境設定]ダイアログボックスにつ</u> いての理解」を参照してください。

ただし、パッチの自動ダウンロードおよびインストールプロセスでは、パッチが Arcserve Backup エージェント用で、エージェントがターゲット マシンにインストールさ れていない場合は、インストールエラーが発生します。たとえば、Arcserve Backup Patch Manager でパッチの自動ダウンロードおよびインストールが設定されていて、 Arcserve サポート サイトで Agent for Oracle の新しいパッチが利用可能になった場 合、Arcserve Backup Patch Manager は自動的にこの Oracle パッチを対象マシンに ダウンロードおよびインストールしようとします。Oracle 関連コンポーネントがそのター ゲット マシンにインストールされていない場合、インストールの失敗に関するエラー が報告されます。

Arcserve Backup Patch Manager がパッチを自動的にダウンロードおよびインストー ルするように設定されている場合、新しいパッチが利用可能になると、次のスケ ジュールを続行するか延期するかを選択するよう求められます。5分以内に応答 しない場合、ジョブは続行されます。

パッチの自動ダウンロードおよびインストールが完了すると、電子メール通知が送信されます(設定している場合)。

パッチのインストールを有効にするために再起動が必要な場合、以下が発生します。

電子メール通知が有効な場合、電子メールでこの状況が通知されます。パッチのインストール後にパッチが反映されるには、マシンを手動で再起動する必要があります。

電子メール通知が有効でない場合、APMLog.logでパッチのステータスを確認する必要があります。再起動が必要な場合、このパッチでマシンの再起動が必要とされることを通知するメッセージがログに含まれます。パッチのインストール後にパッチが反映されるには、マシンを手動で再起動する必要があります。

# 第4章: Arcserve Backup Patch Manager のトラブル シューティング

このセクションには、以下のトピックが含まれます。 Patch Manager のトラブルシューティング トラブルシューティングの概要 Patch Manager からパッチをダウンロードするための前提条件

# Patch Manager のトラブルシューティング

このセクションでは、Arcserve Backup Patch Manager の一般的な問題、その原因および解決策について説明します。

このセクションには、以下のトピックが含まれます。

<u>ネット ワーク エラーのト ラブルシューティング</u>

<u>サービスエラーのトラブルシューティング</u>

環境設定エラーのトラブルシューティング

再試行のタイムアウト

<u>パッチ ダウンロードの失敗</u>

<u>更新の確認の失敗</u>

<u>パッチ インストールの失敗</u>

電子メール通知が受信されない

インストール中にクライアントまたはステージングサーバのオプションが無効になる

<u>[パッチを自動的にダウンロードおよびインストールする]オプションを選択している</u>のに、パッチインストールに失敗する

<u>Arcserve Backup Patch Manager によって Arcserve Backup ジョブが失敗する</u>

パッチのダウンロード中に無効なシグネチャエラーが報告される

更新の確認が繰り返し失敗する

Arcserve Backup Patch Manager が、ステージングサーバとしてインストールされているか、クライアントとしてインストールされているかわからない

<u>Arcserve Backup Patch Manager が自動的に自己更新を実行しているかどうかわ</u> からない

以前インストールしたパッチが Arcserve Backup Patch Manager にリスト表示される

インストール前に必要なパッチの説明

Patch Manager のアップグレード中に環境設定がリストアされない

Patch Manager のアップグレード中にパッチ情報がリストアされない

# ネット ワーク エラーのト ラブルシューティング

HTTP サービス(ステージング サーバ) がダウンしているか使用できません。

- ◆ HTTP サービスを開始します。
- ◆ 詳細を、APMLog.log ファイルで確認します。

### ネットワークに接続されていません。

- ◆ ネットワークに接続します。
- ◆ 詳細を、APMLog.log ファイルで確認します。

### 接続がタイムアウトしました。

- ◆ ネットワークへの接続を再試行します。
- ◆ 必要な HTTP サービスが開始され実行中であることを確認します。
- ◆ 詳細を、APMLog.log ファイルで確認します。

# サービス エラーのト ラブルシューティング

#### Arcserve Backup Patch Manager Service が開始されていない。

- ◆ Arcserve Backup Patch Manager サービスを開始します。
- ◆ 詳細を、APMLog.log ファイルで確認します。

#### Arcserve Backup Patch Manager Service がインストールされていない。

- ◆ Arcserve Backup Patch Manager サービスをインストールして開始します。
- ◆ APMLog.log ファイルで詳細を確認します。
# 環境設定エラーのトラブルシューティング

APMSettings.Ini ファイルが見つからないか破損しています。

- ◆ 製品を再インストールします。
- ◆ 詳細を、APMLog.log ファイルで確認します。

注: The APMSettings.Ini file is located in the following directory: C:Program Files (x86)\ca\SharedComponents\APM\Patch Manager.

#### APMclient.Xml ファイルが見つからないか破損しています。

- ◆ 製品を再インストールします。
- ◆ APMLog.log ファイルで詳細を確認します。

注: APMclient.Xml ファイルは次のディレクトリにあります。C:Program Files (x86)\ca\SharedComponents\APM\Patch Manager

#### AlreadyDownloadedPatchinfo.Xml ファイルが見つからないか破損しています。

- ◆ 製品を再インストールします。
- ◆ 詳細を、APMLog.log ファイルで確認します。

注: AlreadyDownloadedPatchinfo.Xml ファイルは、次のディレクトリにあります。 C:Program Files (x86)\ca\SharedComponents\APM\Patch Manager\Arcserve Backup または C:Program Files (x86)\ca\SharedComponents\APM\Patch Manager\Arcserve Backup Patch Manager

# 再試行のタイムアウト

APMSettings.INI ファイルの再試行オプションの値を変更します。
 [DOWNLOADCONFIG]

#### RetryCount=

デフォルト値は3回です。指定できる範囲は、1~5回です。

#### TimeOutForEachTry=

分単位で指定されます。デフォルト値は60分です。

#### PacketCount=

デフォルトのパケットの数は16で、各パケットサイズは1KBです。 指定できるパケット数の範囲は、4~64です。

■ 詳細を、APMLog.log ファイルで確認します。

パッチダウンロードの失敗

ネット ワーク エラー

「<u>ネットワークエラーのトラブルシューティング」</u>を参照してください。

サービスエラー

「<u>サービス エラーのトラブルシューティング</u>」を参照してください。

#### 環境設定エラー

「環境設定エラーのトラブルシューティング」を参照してください。

#### ディスク容量の不足

- ・ディスク空き容量を増やします。
- ◆ ダウンロード ロケーションを別のドライブに設定し、既存の "PatchesRoot" フォル ダを新しく設定した場所にコピーします。

**注:**デフォルトでは、次のフォルダにパッチがダウンロードされます:X:\Program Files (x86)\ca\SharedComponents\PatchesRoot

以下のレジストリキーを新しいロケーションに更新します。

HKEY\_LOCAL\_MACHINE\SOFTWARE\ComputerAssociates\CA Arcserve Backup Patch Manager\PATCHESROOT

◆ 詳細を、APMLog.log ファイルで確認します。

更新の確認の失敗

詳細を、APMLog.log ファイルで確認します。

ネット ワーク エラー

「<u>ネットワークエラーのトラブルシューティング</u>」を参照してください。

サービスエラー

「<u>サービスエラーのトラブルシューティング</u>」を参照してください。

環境設定エラー

「環境設定エラーのトラブルシューティング」を参照してください。

# パッチ インストールの失敗

サービスエラー

「<u>サービスエラーのトラブルシューティング</u>」を参照してください。

## 電子メール通知が受信されない

- 適切な電子メール通知の環境設定オプションが適用されていることを確認します。詳細については、「環境設定の電子メール設定についての理解」を参照してください。
- SMTP サーバ名および他のフィールドに提供された認証情報が正しいことを確認します。

**注**:smtp.office365.com および smtp.live.com 用にデフォルト 以外のポートを 使用している場合、以下のパスに移動して、APMSettings.ini ファイルのポート 番号を手動で変更します。

C:\Program Files (x86)\CA\SharedComponents\APM\Patch Manager

- Patch Manager ホームフォルダの SMTP.LOG で詳細を確認します。
- 電子メール ID を確認します。
- 問題が解決しない場合は、Arcserve <u>サポート</u>にアクセスして、オンラインのテクニカルサポートを得るか、またはサポートの所在地、主な受付時間、電話番号をご確認ください。

# インストール中 にクライアントまたはステージング サーバ のオプションが無効になる

- [クライアント]オプションは、Arcserve Backup for Windows r18、または Windows プラットフォームオプションの1つがシステムにインストールされている 場合にのみ、有効になります。
- ステージングサーバオプションは、Microsoft インターネットインフォメーションサービス(IIS) 6.0以降がHTTPサイトに対してインストールおよび設定されている場合のみ有効になります。

# [パッチを自動的にダウンロードおよびインストールする]オプションを選択しているのに、パッチ インストール に失敗する

パッチを自動的にダウンロードおよびインストールするオプションが選択されている 場合、Arcserve Backup Patch Manager はダウンロード済みのすべてのパッチのイン ストールを試みます。1つ以上のパッチが特定のコンポーネントのためのもので、そ のコンポーネントがシステムにインストールされていない場合は、パッチインストール は失敗し、失敗のステータスを返します。

# Arcserve Backup Patch Manager によって Arcserve Backup ジョブが失敗する

**重要**:パッチの自動ダウンロード/インストールのスケジュールされた日時を指定している場合、スケジュールされている他のアクティブな Arcserve Backup ジョブ(バックアップ、リストア、スキャン、マージ、テープコピーなど)と同時に実行されないか、 競合しないことを確認してください。一部のパッチのインストールにより、Arcserve Backup サービスがシャットダウンされ、ジョブが中断される可能性があります。

- Arcserve Backup ジョブのスケジュールが Arcserve Backup Patch Manager の自動インストールのスケジュールと競合していないことを確認します。Arcserve Backup Patch Manager では、パッチのダウンロードおよびインストールの自動スケジュール時刻に、ほかにアクティブなジョブや実行中の Arcserve Backup 処理があるかどうかをチェックしません。
- 問題が解決しない場合は、Arcserve <u>サポート</u>にアクセスして、オンラインのテクニカルサポートを得るか、またはサポートの所在地、主な受付時間、電話番号をご確認ください。

# パッチのダウンロード中に無効なシグネチャエラーが報告される

選択したパッチがまだ Arcserve サポート サーバにアップロードされていません。 Arcserve Backup Patch Manager は、受信したパッチが本物であることを確かめるためにチェックします。特定のパッチのチェックが失敗した場合は、そのモジュールは削除され、ダウンロードが失敗し、無効なシグネチャが検出されたことが原因として報告されます。

### 更新の確認が繰り返し失敗する

- パッチのダウンロード用に選択したサーバが正しく設定されていることを確認します。詳細については、「環境設定の一般設定についての理解」を参照してください。
- Arcserve サポート サーバから直接パッチをダウンロードするオプションを選択している場合は、Patch Manager のログ(APMLog.log)を参照します。
- 選択したオプションが、ステージングサーバからパッチをダウンロードする場合、
   そのステージングサーバでデフォルトのWebサイトを参照できることを確認します。

デフォルトの Web サイトを参照できない場合は、IIS のインストールが未完了または不適切であることが原因である可能性があります。IIS が正常にインストールされていることを確認します。

- Arcserve Backup Patch Manager がプロキシ設定を使用するように設定されている場合、プロキシ認証情報が正しく入力されていることを確認します。詳細については、「環境設定のプロキシ設定についての理解」を参照してください。
- 選択したオプションが、ステージングサーバからパッチをダウンロードする場合、
   ステージングサーバが適切なポートを介して通信していることを確認します。
   ポート番号が正しくない場合、エージェント側で以下の手順に従います。
  - 1. APMSettings.ini ファイルを開きます。

注: APMSettings.Ini ファイルは以下のディレクトリにあります。

C:Program Files (x86)\ca\SharedComponents\APM\Patch Manager

- 2. "[DownloadServer]" の見出しの下で、ステージングサーバが使用して いるポート番号に一致するようにポート値を変更します。
- 問題が解決しない場合は、Arcserve <u>サポート</u>にアクセスして、オンラインのテクニカルサポートを得るか、またはサポートの所在地、主な受付時間、電話番号をご確認ください。

# Arcserve Backup Patch Manager が、ステージングサー バとしてインストールされているか、クライアントとしてイ ンストールされているかわからない

Arcserve Backup Patch Manager GUI から、ヘルプメニューにアクセスし、 [バージョン 情報 ]を選択します。

「This is a Staging Server」というメッセージが表示されれば、Arcserve Backup Patch Manager はステージングサーバとしてインストールされています。このメッセージが 表示されなければ、クライアントとしてインストールされていることになります。

## Arcserve Backup Patch Manager が自動的に自己更 新を実行しているかどうかわからない

Arcserve Backup Patch Manager GUI から、ヘルプメニューにアクセスし、 [バージョン 情報 ]を選択します。

現在インストールされているビルド番号を確認して、Arcserve Backup Patch Manager が更新されているかどうかを判断します。

# 以前インストールしたパッチが Arcserve Backup Patch Manager にリスト表示される

パッチを手動でインストールし、次に Arcserve Backup Patch Manager をインストールした場合、以前にインストールされたすべての発行済みパッチが、Patch Manager GUI にリスト表示されます。

# インストール前に必要なパッチの説明

インストールの前に、特定のパッチに関して詳細な説明または追加の情報が必要な場合は、Arcserve <u>テクニカル サポート</u>のオンライン サポートにお問い合わせく ださい。

## Patch Manager のアップグレード中に環境設定がリスト アされない

Arcserve Backup Patch Manager のアップグレード中に環境設定がリストアされなかった場合、以下の手順に従って、手動で APMsettings.INI とPU.dat のファイルを元の場所にコピー(リストア)できます。

1. 以下の場所からAPMsettings.INIとPU.datのファイルをコピーします。

"ProgramFiles\CA\SharedComponents\PatchesRoot\capmconfig.F86757112A4542daB576BC34469DBDD1"

2. コピーされたこれらの APMsettings.INI と PU.dat のファイルを以下の場所にリストアします。

"ProgramFiles\CA\SharedComponents\PatchesRoot\PatchManager"

**注:**64 ビット マシンでは、「ProgramFiles」は「Program Files (x86)」に置き換えられます。

# Patch Manager のアップグレード中にパッチ情報がリストアされない

Arcserve Backup Patch Manager のアップグレード中に、パッチ情報がリストアされなかった場合、以下の手順に従って、手動でパッチ情報を元の場所にコピー(リストア)できます。

1. 以下の場所からAlreadyDownloadedPatchInfo.xml ファイルをコピーします。

"ProgramFiles\CA\SharedComponents\PatchesRoot\capmconfig.F86757112A4542daB576BC34469DBDD1"

2. コピーされたこの AlreadyDownloadedPatchInfo.xml ファイルを以下の場所にリスト アします。

"ProgramFiles\CA\SharedComponents\PatchesRoot\PatchManager\CA Arcserve Backup"

3. 「capm.F86757112A4542daB576BC34469DBDD1」の名前を以下のレジストリキー から解決されるパスと同じパス内にある「capm」に変更します。

「HKEY\_LOCAL\_MACHINE¥SOFTWARE¥ComputerAssociates¥CA Arcserve Backup Patch Manager¥PATCHESROOT」

例:「HKEY\_LOCAL\_MACHINE\SOFTWARE\ComputerAssociates\CA Arcserve Backup Patch Manager\PATCHESROOT」のレジストリキー値が、

「C:\ProgramFiles\CA\SharedComponents\PatchesRoot」である場合は、 「C:\Program

Files\CA\SharedComponents\capm.F86757112A4542daB576BC34469DBDD1」から 「C:\Program Files\CA\SharedComponents\PatchesRoot」にフォルダの名前を変更し ます。

**注**:64ビットマシンでは、「ProgramFiles」は「Program Files (x86)」に置き換えられます。

# トラブルシューティングの概要

問題が検出されると、問題の確認、トラブルシューティングや解決に役立つメッ セージが、Arcserve Backup Patch Manager によって生成されます。これらのメッセー ジは、Patch Manager のアクティビティログ(APMLog.log) または Patch Manager UI ログ(CAPMUILog.log) に含まれ、次の場所で参照できます: C:Program Files\CA\SharedComponents\APM\Patch Manager

正しくないアクションが試行された場合、Arcserve Backup Patch Manager は通常、 問題の特定や迅速な解決に役立つポップアップメッセージを表示します。

さらに、Arcserve Backup Patch Manager GUI 上の [エラー]ペインでは、対応する パッチに関連するエラーも参照できます。

# Patch Manager からパッチをダウンロードするための前 提条件

#### APMClient.xml ファイルの編集

- 1. "%ProgramFiles(x86)%\CA\SharedComponents\APM\PatchManager" (64 ビット マ シン) または "%ProgramFiles%\CA\SharedComponents\APM\Patch Manager" (32 ビット マシン) に移動します。
- 2. APMClient.xml ファイルを開きます。

以下は、最新のAPMClient.xml ファイルを表します。

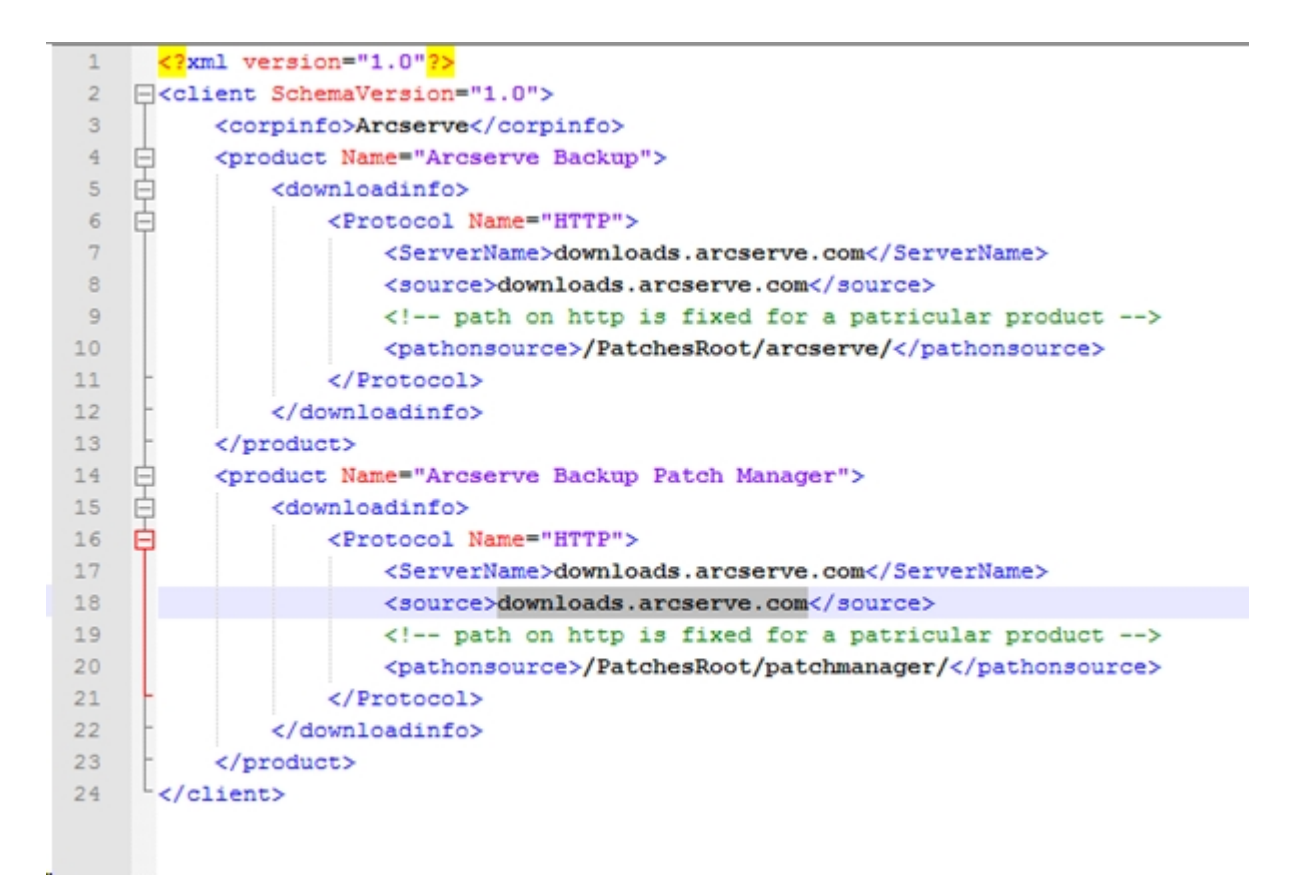

- 3. APMClient.xml ファイル内のテキストの強調表示されている部分を以下のように変更します。
- a. 製品が "Arcserve Backup" の場合、pathonsource タグのパスを置き換えます。

既存のコード:

<pathonsource>/capm/PatchesRoot/arcserve/ </pathonsource>

新しいコード:

<pathonsource>/PatchesRoot/arcserve/</pathonsource>

b. 製品が "Arcserve Backup Patch Manager" の場合、pathonsource タグのパスを置き換えます。

#### 既存のコード:

<pathonsource>/capm/PatchesRoot/patchmanager/</pathonsource>

新しいコード:

<pathonsource>/PatchesRoot/patchmanager/</pathonsource>

c. <ServerName>タグでアドレスを置き換えます。

既存のコード:

<Server Name> rmdmdownloads.ca.com </Server Name>

新しいコード:

<Server Name>downloads.arcserve.com</Server Name>

d. source タグ内のアドレスを置き換えます。

既存の⊐ード:

<source> rmdmdownloads.ca.com </source>

新しいコード:

<source>downloads.arcserve.com</source>

e. 変更を実行した後に、Patch Manager を再起動します。 以下は、編集された APMClient.xml ファイルを表します。

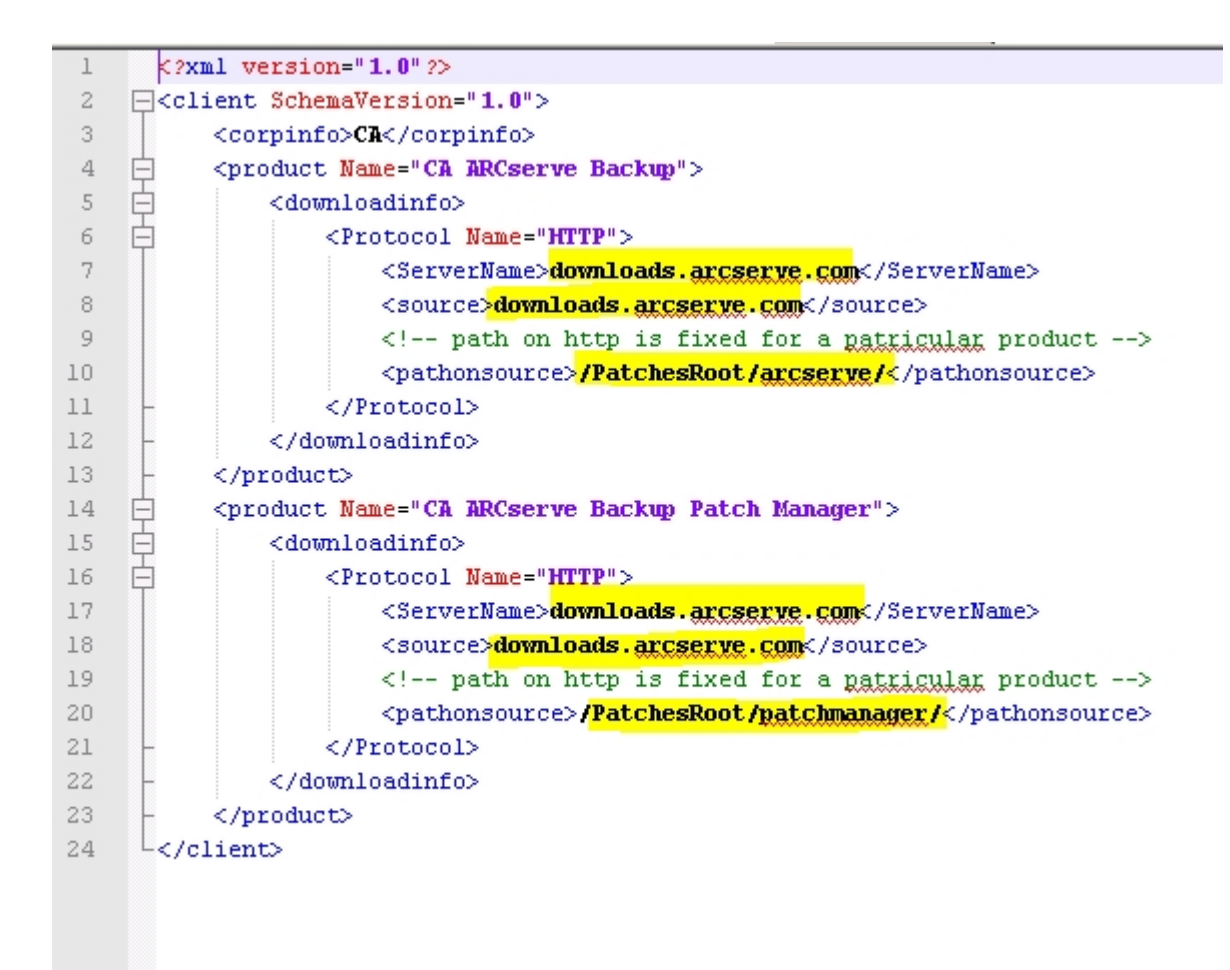

#### すべての Patch Manager クライアントとステージング サーバ上の Commandbase.dll ファイルの置換

APMClient.xml ファイルを編集後に、以下の手順に従います。

1. 以下のリンクをクリックし、新しい CommandBase.dll ファイルをダウンロードします。

http://arcserve.vo.llnwd.net/v1/PatchesRoot/arcserve/PatchManager.zip

- 2. PatchManager.zip を解凍し、コンピュータ上で使用している Arcserve Backup の バージョンのフォルダに移動します。
- 3. 実行している Arcserve バージョンの適切なフォルダから、CommandBase.dll.USA の 名前を CommandBase.dll に変更します。

4. Windows サービスから "Arcserve Backup Patch Manager" サービスを停止します。

| 👋 Services (Local)                                       | (                                                |                                                                          |         |              |              |
|----------------------------------------------------------|--------------------------------------------------|--------------------------------------------------------------------------|---------|--------------|--------------|
| Arcserve Backup Patch Manager                            | Name                                             | Description                                                              | Status  | Startup Type | Log On As    |
|                                                          | 🔍 Human Interface Device Service                 | Activates and maintains the use of hot buttons on keyboards, remote c    |         | Manual (Trig | Local Syste. |
| Stop the service<br>Restart the service                  | 🔍 Windows Installer                              | Adds, modifies, and removes applications provided as a Windows Insta     |         | Manual       | Local Syste. |
|                                                          | 🔍 Special Administration Console Helper          | Allows administrators to remotely access a command prompt using E        |         | Manual       | Local Syste. |
|                                                          | 🔍 Windows Error Reporting Service                | Allows errors to be reported when programs stop working or respondi      |         | Manual (Trig | Local Syste. |
| Description:<br>Arcserve Backup Patch Manager<br>Service | 🔍 Arcserve Backup Message Engine                 | Allows remote management of other Arcserve Servers.                      | Running | Automatic    | Local Syste  |
|                                                          | Remote Desktop Services UserMode Port Redirector | Allows the redirection of Printers/Drives/Ports for RDP connections      | Running | Manual       | Local Syste. |
|                                                          | 🔍 Smart Card Removal Policy                      | Allows the system to be configured to lock the user desktop upon sma     |         | Manual       | Local Syste. |
|                                                          | 🔍 UPnP Device Host                               | Allows UPnP devices to be hosted on this computer. If this service is st |         | Disabled     | Local Servic |
|                                                          | 🔍 Remote Desktap Services                        | Allows users to connect interactively to a remote computer. Remote D     | Running | Manual       | Network S.   |
|                                                          | 🔍 Arcserve Backup Agent for Open Files           | Arcserve Backup Agent for Open Files                                     | Running | Automatic    | Local Syste  |
|                                                          | 😫 Arcserve Backup Patch Manager                  | Arcseive Backup Patch Manager Service                                    | Running | Automatic    | Local Syste  |
|                                                          | 🔍 Arcserve Backup Universal Agent                | Central service for Arcserve Backup Client Agent for Windows and oth     |         | Automatic    | Local Syste  |
|                                                          | 🔍 Network Location Awareness                     | Collects and stores configuration information for the network and noti   | Running | Automatic    | Network S.   |
|                                                          | 🔍 System Events Broker                           | Coordinates execution of background work for WinRT application. If th    | Running | Automatic (T | Local Syste. |
|                                                          | 🔍 Hyper-V Volume Shadow Copy Requestor           | Coordinates the communications that are required to use Volume Sha       |         | Manual (Trig | Local Syste  |
|                                                          | 🔍 KtmRm for Distributed Transaction Coordinator  | Coordinates transactions between the Distributed Transaction Coordin     |         | Manual (Trig | Network S.   |
|                                                          | 👊 Distributed Transaction Coordinator            | Coordinates transactions that span multiple resource managers, such a    | Running | Automatic (D | Network S.   |
|                                                          | 🔍 Certificate Propagation                        | Copies user certificates and root certificates from smart cards into the | Running | Manual       | Local Syste  |
|                                                          | 🔍 Local Session Manager                          | Core Windows Service that manages local user sessions. Stopping or di    | Running | Automatic    | Local Syste  |
|                                                          | 🔍 Remote Access Auto Connection Manager          | Creates a connection to a remote network whenever a program referen      |         | Manual       | Local Syste  |
|                                                          | 🔍 Link-Layer Topology Discovery Mapper           | Creates a Network Map, consisting of PC and device topology (connec      |         | Manual       | Local Servic |

- 5. 古い CommandBase.dll ファイルを、手順3で名前を変更した新しい CommandBase.dll ファイルで置き換えます。場所は、"%ProgramFiles (x86)%\CA\SharedComponents\APM\Patch Manager" (64 ビット マシン) または "%ProgramFiles%\CA\SharedComponents\APM\Patch Manager" (32 ビット マシン) です。
- 6. "Arcserve Backup Patch Manager" サービスを再開します。

ステージングサーバの設定

- 1. [コントロール パネル ]- [管理ツール]に移動し、ステージングサーバの IIS マネージャを開き、デフォルトの Web サイトを参照します。
- 2. デフォルト Web サイト上で右クリックし、 [仮想ディレクトリの追加]をクリックして仮想ディレクトリを追加します。
- 3. エイリアスのテキスト フィールドに、「PatchesRoot」と入力し、物理パスを "C:\Program Files (x86)\CA\SharedComponents\PatchesRoot" (64 ビット マシン)ま たは "C:\Program Files \CA\SharedComponents\PatchesRoot" (32 ビット マシン)と して選択します。

# 第5章:用語集

このセクションには、以下のトピックが含まれます。

| <u>チェックサム</u>            |  |
|--------------------------|--|
| <u>クライアント</u>            |  |
| <u>重要なパッチ</u>            |  |
| <u>累積パッチ</u>             |  |
| <u>デバイス パッチ</u>          |  |
| <u>簡易更新</u>              |  |
| 個別のパッチ                   |  |
| <u>/ <sup>^</sup>νуチ</u> |  |
| <u>前提条件パッチ</u>           |  |
| <u>パッチの発行</u>            |  |
| セキュリティ パッチ               |  |
| <u>SP</u>                |  |
| <u>ステージング サーバ</u>        |  |
| <u>スーパーシード パッチ</u>       |  |
| テスト パッチ                  |  |

## チェックサム

チェックサムは、エラーを検出することにより、データの整合性を保護するために使用される冗長性チェックです。チェックサムは、保存または送信されたデータの計算値です。データがストレージから取得されるか、送信の一端で受信されたときに、新しいチェックサム値が計算され、既存のチェックサム値と比較されます。一致しない場合はエラーを示します。

## クライアント

クライアントは、1 つまたは複数のマシン/サーバに展開され、指定されたステージン グ サーバまたは Arcserve サーバのいずれかと通信します。

#### 重要なパッチ

重要なパッチは、影響が大きく、広範囲にわたる問題に対する修正プログラムで す。重要なパッチは、ほとんどの環境における製品の動作に不可欠なソフトウェア の修正です。ほとんどの場合、ハイパーパッチと同じです。

## 累積パッチ

累積パッチは、複数の製品エレメントやコンポーネントに影響する複数の個別パッ チを1つのパッチに統合し、発行して、既存の環境に適用するようにまとめて提供 する方法です。各累積パッチは累積され、次に提供される累積パッチまたはサー ビスパックにまとめて置き換えられます。

## デバイスパッチ

デバイス パッチは、Arcserve Backup と共に使用する新たなデバイスをサポートするためにリリースされる修正です。

### 簡易更新

簡易更新は、Arcserve が発行するすべての重要なパッチのダウンロードおよびイン ストールプロセスを自動実行するための Patch Manager の環境設定セクションで す。

### 個別のパッチ

個別のパッチは、確認済みの問題に対する修正で、元の確認済みテストパッチで対応された製品の不具合のみに対応します。個別のパッチは、次に提供され

る累積パッチまたはサービスパックにまとめて置き換えられます。

#### パッチ

パッチは、製品の機能またはセキュリティを修正/拡張するために作成されたファイルの小さなセットです。

#### 前提条件パッチ

前提条件パッチは、別のパッチを適用する前に適用する必要がある修正です。 たとえば、パッチ A がパッチ B の前提条件パッチの場合、パッチ A はパッチ B をイン ストールする前にインストールする必要があります。

#### パッチの発行

発行済みパッチ(または修正プログラム)は、報告されている製品の不具合や問題を修正することが確認されているパッチの分類で、通常はすべてのユーザーに提供されます。発行済みパッチのみがパッチの更新(Patch Updates)ペインに表示されます(テスト修正は表示されません)。発行済みパッチは、Arcserve <u>テクニカル</u>サポートからダウンロードできます。

## セキュリティパッチ

セキュリティ パッチは、製品に重大なセキュリティ上の脆弱性があると報告されている問題を解決するための修正です。

#### SP

サービス パックは、製品のメンテナンス用の更新を提供する方法です。製品の最新の正式なリリース以降、最近の特定時点までのパッチが累積されています。 サービス パックを使えば、それまでに発行されたすべてのパッチとサービス パックを 個別にインストールする必要がなくなります。

### ステージング サーバ

ステージング サーバは、パッチが Arcserve Backup クライアント にインストールされる 前にパッチのダウンロード 用の一時的な格納場所として使用されます。ステージン グ サーバを使用することによって、パッチをローカルにダウンロードするために Arcserve サーバに接続できるサーバを設定できます。インターネット にアクセスでき ない、または Arcserve サーバに直接接続できない他のすべてのマシン/サーバは、 ローカルに設定されたステージング サーバに接続してパッチをダウンロードできま す。 ステージング サーバは、パッチを必要とするすべてのクライアント に対するローカ ルリポジトリで、ローカルに設定されたサーバに接続することによってパッチを迅速 かつ安全に入手する機能をクライアントに提供します。

# スーパーシード パッチ

スーパーシードパッチは、別のパッチを新しいバージョンで置き換えた修正です。

## テスト パッチ

テスト パッチ(またはテスト修正)は、報告されている製品の不具合や問題を修 正することが確認されているパッチの分類です。Arcserve <u>テクニカル サポート</u>による 配布は、問題を報告したユーザに限定され、通常すべての既存のユーザに配布 されることはありません。テスト パッチは、Patch Manager GUI のパッチの更新ペイン には表示されません。必要に応じて、Arcserve <u>テクニカル サポート</u>に連絡してテス ト パッチを入手してください。